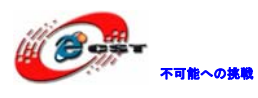

# ARM Cortex-M3 LPC1343

# マニュアル

# 株式会社日昇テクノロジー

http://www.csun.co.jp

info@csun.co.jp

2011/08/27

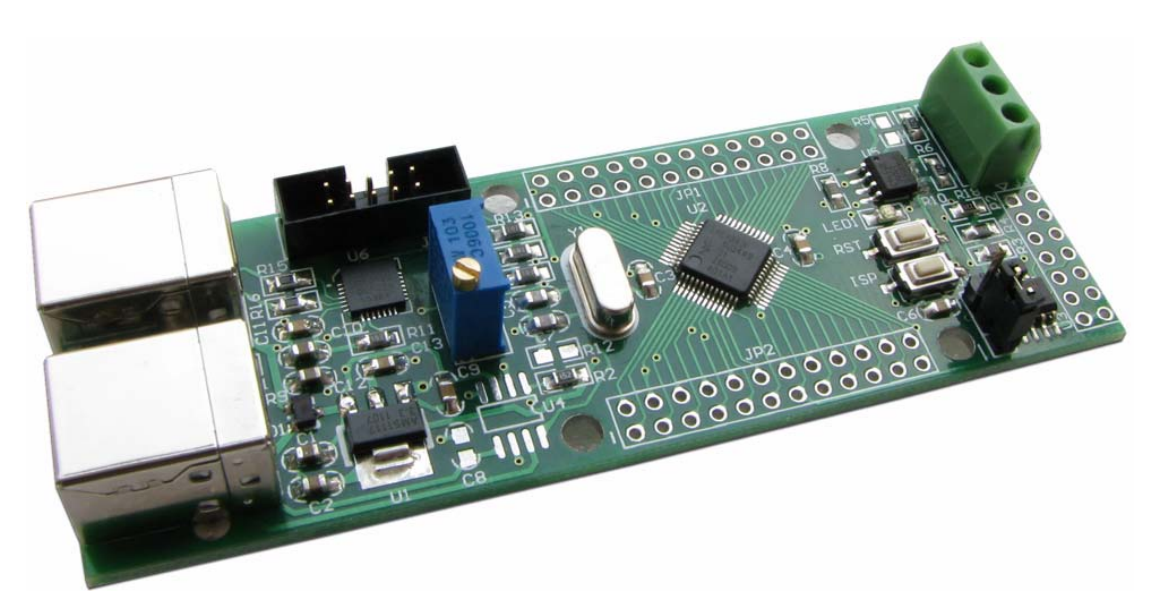

copyright@2011

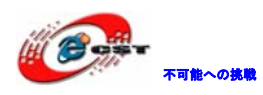

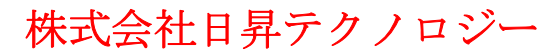

| NO | バージョン  | 修正内容                 | 修正日        |
|----|--------|----------------------|------------|
| 1  | Ver1.0 | 新規作成                 | 2010/06/16 |
| 2  | Ver1.1 | 改版、回路説明、サンプルソース説明を変更 | 2011/08/27 |
|    |        |                      |            |
|    |        |                      |            |
|    |        |                      |            |
|    |        |                      |            |
|    |        |                      |            |
|    |        |                      |            |
|    |        |                      |            |

• 修正履歴

※ この文書の情報は、文書を改善するため、事前の通知なく変更されることが あります。最新版は弊社ホームページからご参照ください。

[<u>http://www.csun.co.jp</u>]

※ (株)日昇テクノロジーの書面による許可のない複製は、いかなる形態におい ても厳重に禁じられています。

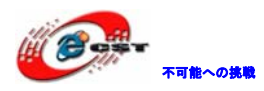

# 目次

| 第一章 概要                                    | 5  |
|-------------------------------------------|----|
| 1.1 主な特徴                                  | 5  |
| 1.2 豊富なインタフェース                            | 5  |
| 第二章 回路の説明                                 | 6  |
| 2.1 Power Supply(電源供給)                    | 6  |
| 2.2 JTAG                                  | 6  |
| 2.3 USB Device                            | 7  |
| 2.4 USB to UART                           | 7  |
| 2.5 RS485                                 | 8  |
| 2.6 IIC EEPROM                            | 8  |
| 2.7 LED                                   | 9  |
| 2.8 ADボリューム調整                             | 9  |
| 2.9 KEY                                   | 9  |
| 2.10 Boot Loader Select                   | 10 |
| 2.11 拡張I0                                 | 10 |
| 第三章 実行ファイルの書き込み                           | 11 |
| 3.1 シリアルポートで書き込む                          | 11 |
| 3.1.1 FlashMagicのインストール                   | 11 |
| 3.1.2 書き込み                                | 15 |
| 3.2 ボードの内蔵USBbootloaderで書き込む              | 18 |
| 3.3 OpenLinkで書き込む                         | 20 |
| 3.3.1 ドライバのインストール                         | 20 |
| 3.3.2 J-FLASH ARMで実行ファイルを書き込む             | 23 |
| 第四章 OpenLinkでデバッグ                         | 28 |
| 4.1 J-Link commandでデバッグ                   | 28 |
| 第五章 開発ツールKEILの応用                          | 29 |
| 5.1 KEILのインストール                           | 29 |
| 5.2 既存のプロジェクトから                           | 32 |
| 5.3 新しいプロジェクトの作成                          | 41 |
| 第六章 サンプルソースの説明                            | 47 |
| 6.1 CODE¥LPC13xx_SampleSoftware           | 47 |
| 6.1.1 CODE ¥LPC13xx_SampleSoftware¥Blinky | 47 |

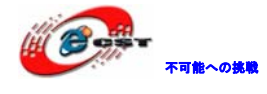

| 6.1.2    | CODE ¥LPC13xx_SampleSoftware¥UART            | 47 |
|----------|----------------------------------------------|----|
| 6.1.3    | CODE¥LPC13xx_SampleSoftware.101¥ADC_Single   | 47 |
| 6.1.4    | CODE¥LPC13xx_SampleSoftware.101¥URAT_RS485   | 49 |
| 6.1.5    | CODE¥LPC13xx_SampleSoftware.101¥i2c          | 49 |
| 6.1.6    | CODE¥LPC13xx_SampleSoftware.101¥USBCDC       | 49 |
| 6. 1. 7  | CODE¥LPC13xx_SampleSoftware.101¥USBCDC_RS485 | 50 |
| 6.1.8    | CODE¥LPC13xx_SampleSoftware.101¥USBMem       | 51 |
| 6. 1. 9  | CODE¥LPC13xx_SampleSoftware.101¥USBHID       | 51 |
| 6. 1. 10 | CODE¥LPC13xx_SampleSoftware.101¥USBxxx_rom   | 52 |

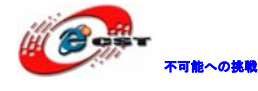

# 第一章 概要

NXP 社のオンチップ USB ドライバ搭載 LPC1343 コア、LPC1300 シリーズの中、最高性能 4mA@12MHz、17mA@72MHz の低消費電力のマイコン。更に USB Boot loader 内蔵して USB で書 き込み出来る。

#### 1.1 主な特徴

パワーフルなARM 32-bit Cortex-M3マイコン、最高周波数72MHz 32kB Flash、8KB SRAM

USB 2.0 全速、USBコントローラはUSB-IF(USBインプリメンターズ・フォーラム)認定の オンチップUSBドライバであり、USBの四つの転送タイプをサポートする。USBドライバは Mass StorageとHuman Interface Deviceの両方を利用できる

JTAG及びトレース機能付きSWDインタフェース Modemインタフェース付きUART

#### 1.2 豊富なインタフェース

SWDデバッグインタフェース、JLINK/ULINK2をサポートする。 RS485 x 1 USB2.0全速インタフェース USBからUART変換インタフェース(CP2102) 10K可変ポテンショメータ x 1 ユーザーLED x 1 ユーザーボタン x 2 IIC インタフェース、EEPROM、24C04 USBポートで給電 CPU のすべての IO を 2.54mm 拡張ピンヘッダで引き出されている 外形寸法: 96×33(mm) ※突起物は除く

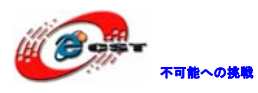

# 第二章 回路の説明

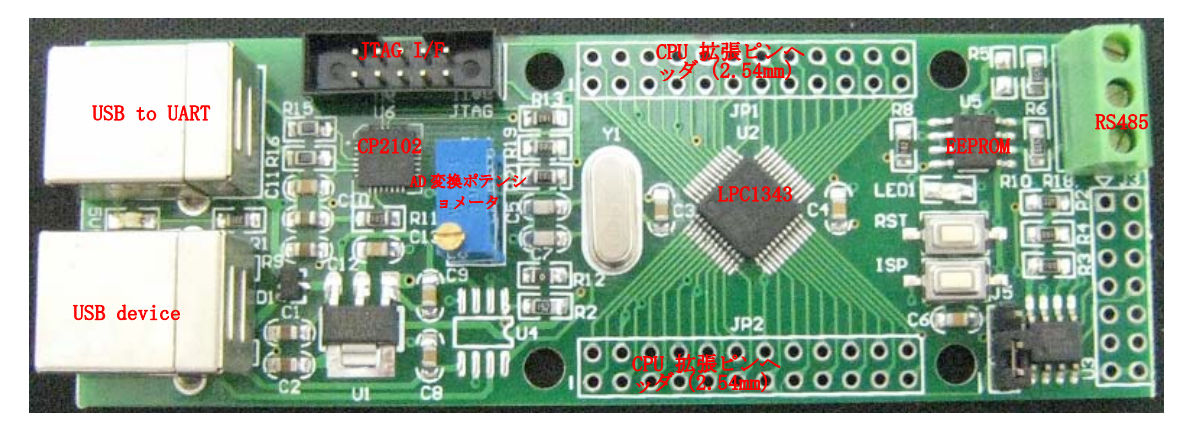

#### 2.1 Power Supply (電源供給)

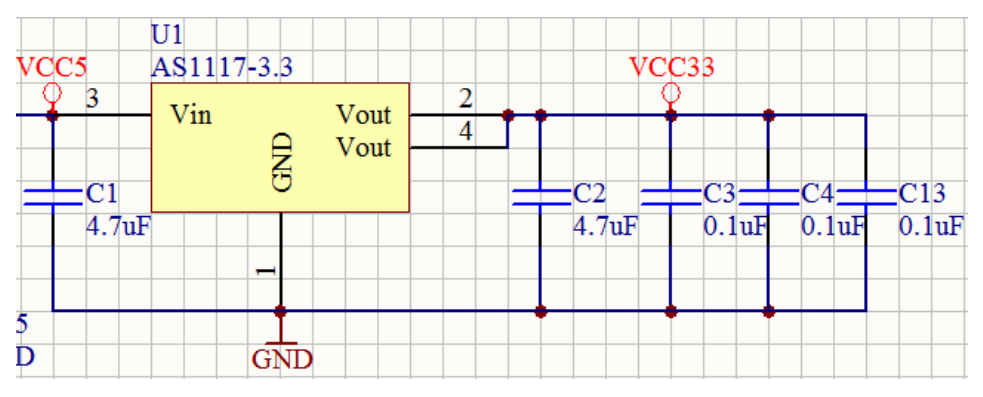

入力:5v

出力:3.3v

#### 2.2 JTAG

|                 | VCC33             | JP3 |                        | VCC33            |              |  |
|-----------------|-------------------|-----|------------------------|------------------|--------------|--|
| SWDIO<br>SWDCLK | PIO1_3<br>PIO0_10 |     | 2<br>4<br>6<br>8<br>10 | PIO0_0<br>PIO0_9 | RESET<br>SWO |  |

SWD デバッグインタフェースを採用しております。2.0mm ピッチとなっております。

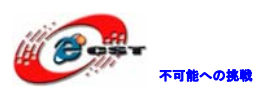

#### 2.3 USB Device

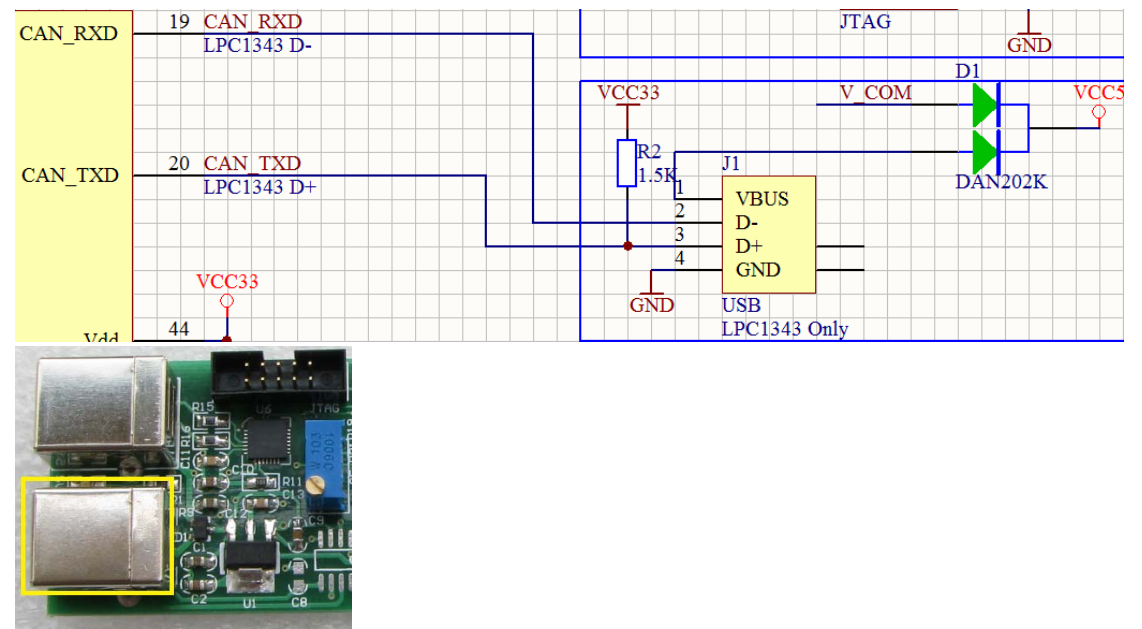

ボードに搭載している二つの USB ポート両方もボードに給電できる。

#### 2.4 USB to UART

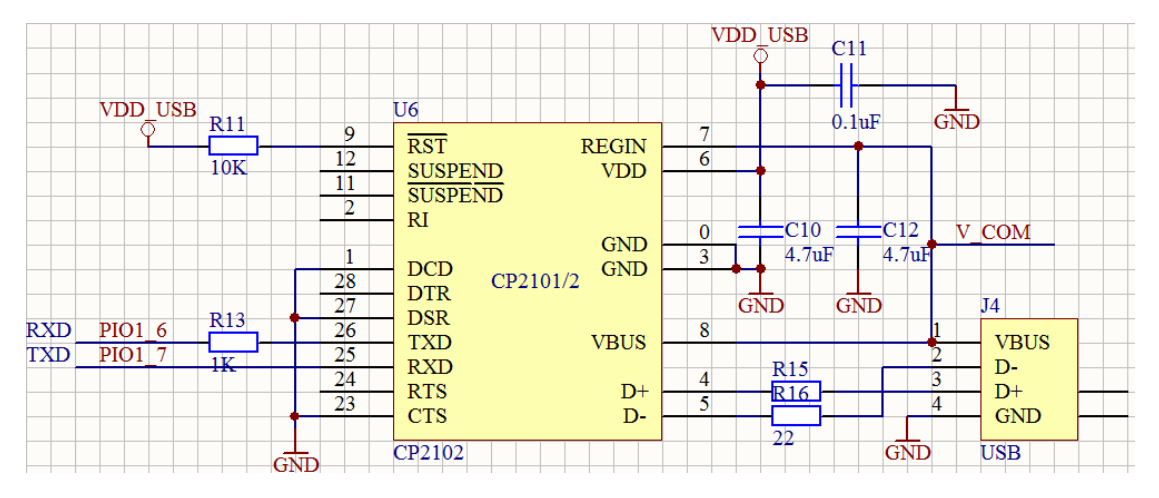

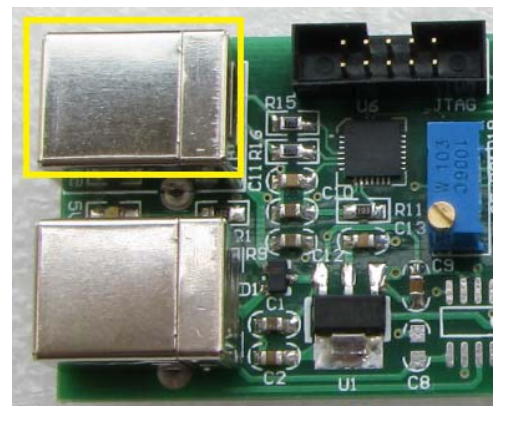

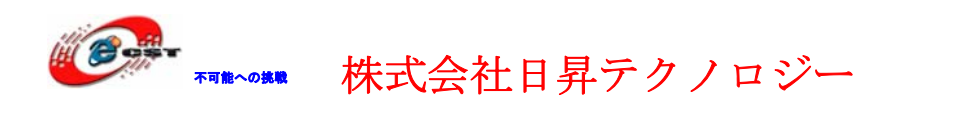

CP2102 で USB から UART への変換を実現しております。仮想シリアルポートで Flash Magic ツールでボードにプログラムをダウンロードできます。

#### 2.5 RS485

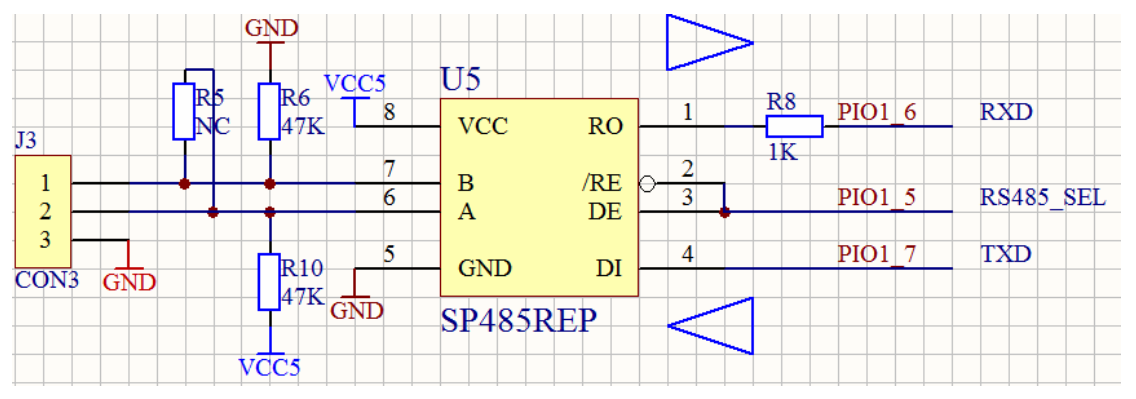

CP2102 と SP485 は同じ UART を共用しているので、RS485 機能を利用する場合は J1(黄色い 枠内の USB)より給電する必要。

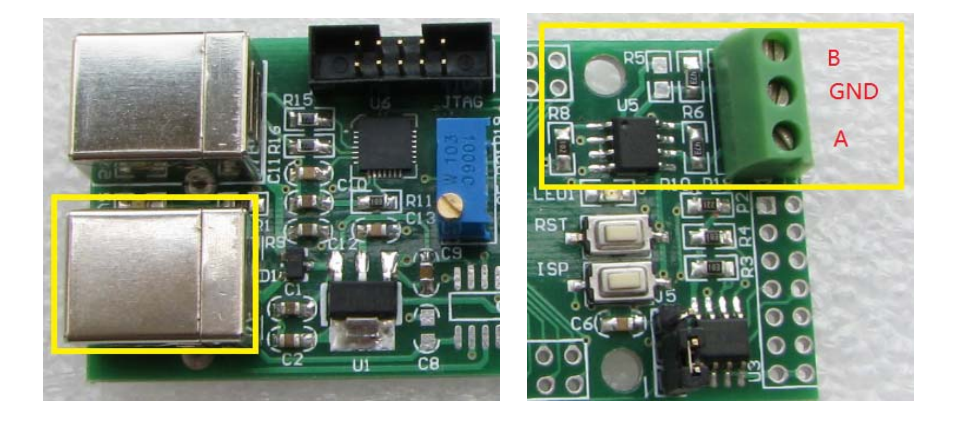

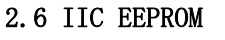

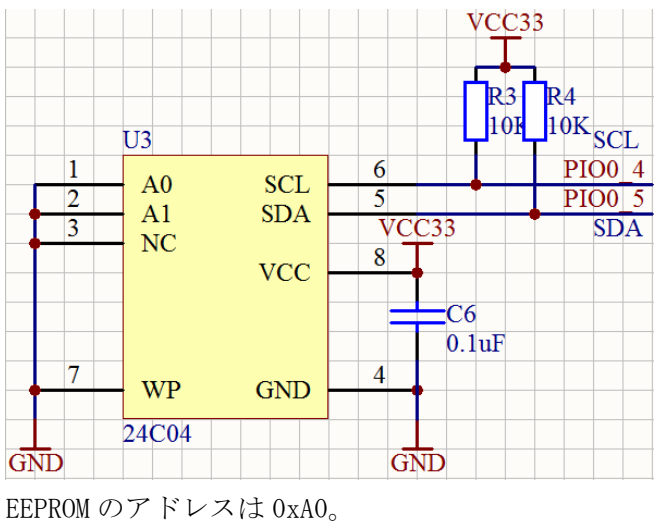

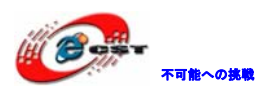

#### 2.7 LED

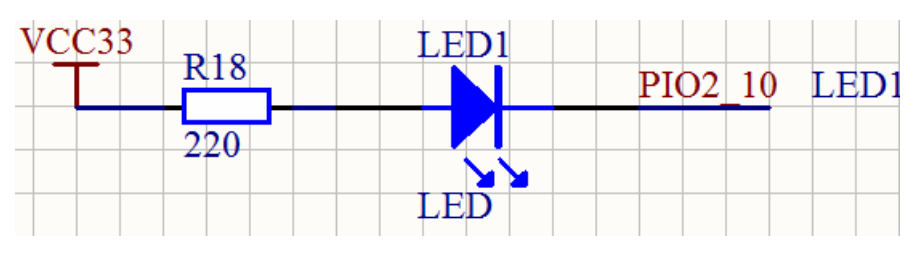

IO ポートが Low の場合 LED 点灯する。

#### 2.8 ADボリューム調整

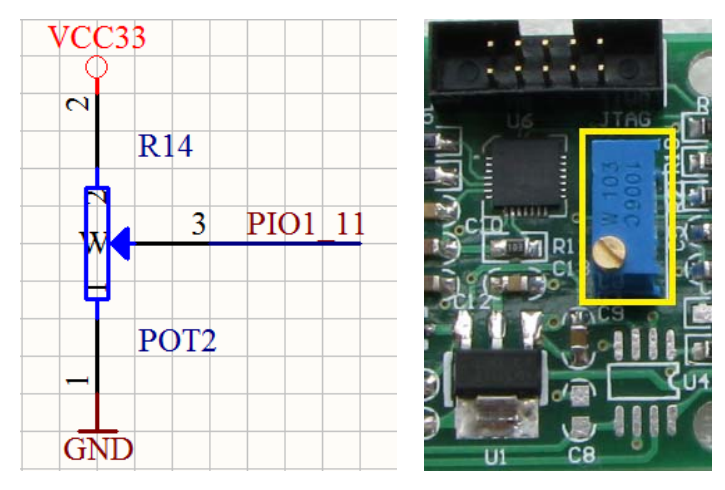

R14は10Kの精密抵抗。

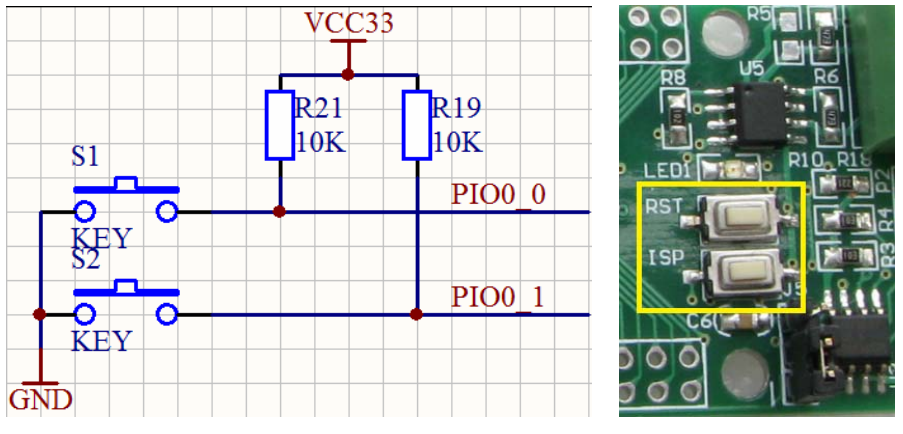

RESET キーもユーザーキーとして利用できる。

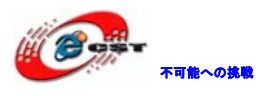

#### 2.10 Boot Loader Select

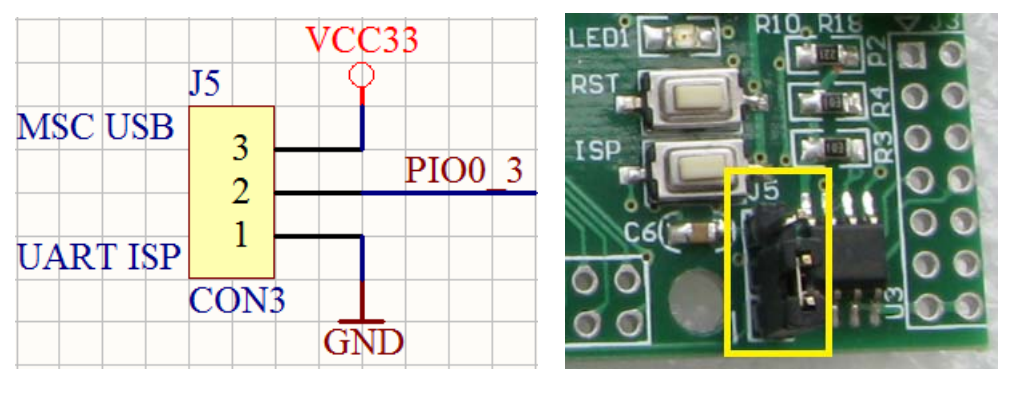

J5 ジャンパーで boot loader モードを設定します。 2-3:大容量メモリモード(ファイルを U ディスクにコピー)でボードのプログラムを更新。 1-2 (上記画面): UART ISP モードでボードのプログラムを更新。

#### 2.11 拡張IO

| VCC33 | PIO3_3<br>PIO1_6                                           | JP1<br>                          | 2 0                                         | PIO1_7<br>PIO1_5<br>PIO3_2                      |     |       | PIO2_0<br>PIO0_1<br>XIN                        | JP2                                |                                             | PIO2_6<br>PIO0_0                               | GND |
|-------|------------------------------------------------------------|----------------------------------|---------------------------------------------|-------------------------------------------------|-----|-------|------------------------------------------------|------------------------------------|---------------------------------------------|------------------------------------------------|-----|
|       | PIO1 11<br>PIO1_4<br>PIO2 3<br>PIO3_0<br>PIO1 1<br>PIO0_11 | 0 7<br>9 0 11<br>0 13<br>0 15    | 8 0<br>10 0<br>12 0<br>14 0<br>16 0<br>18 0 | PIO1_3<br>PIO3_1<br>PIO1_2<br>PIO1_0<br>PIO2_11 | GND | VCC33 | PIO0_2<br>PIO2_8<br>PIO0_3<br>PIO0_5<br>PIO2_4 | 0 7<br>9 9<br>0 11<br>0 13<br>0 15 | 8 0<br>10 0<br>12 0<br>14 0<br>16 0<br>18 0 | PIO1 8<br>PIO2 7<br>PIO2 1<br>PIO0 4<br>PIO1 9 |     |
|       | PIO1_10<br>PIO0_9<br>PIO2_2                                | -0 17<br>-0 19<br>-0 21<br>-0 23 | 20 0                                        | PIO0_10<br>PIO0_8<br>PIO2_10                    |     |       | CAN_TXD<br>PIO0_6<br>PIO2_9                    | -0 19<br>-0 21<br>-0 23            | 20 0-<br>22 0-<br>24 0-                     | CAN_RXD<br>PIO2_5<br>PIO0_7                    |     |

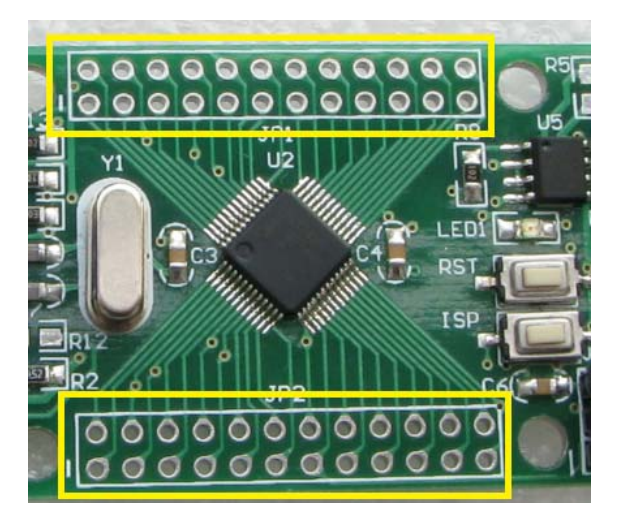

本ボードはCPUの全てのIOを2.54mmピッチで引き出して、デバッグで利用できる。

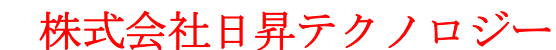

# 第三章 実行ファイルの書き込み

3.1 シリアルポートで書き込む

#### FlashMagic とは

LPC シリーズはフラッシュ ROM を内蔵しているため、ISP (In-System Program) 機能によ りユーザ・プログラムを書き込むことができます。そのためのプログラミング・ツールが FlashMagic です。FlashMagic は次のURL からダウンロードできます。

http://www.flashmagictool.com/

#### 3.1.1 FlashMagicのインストール

FlashMagic.exe を実行してインストールする。

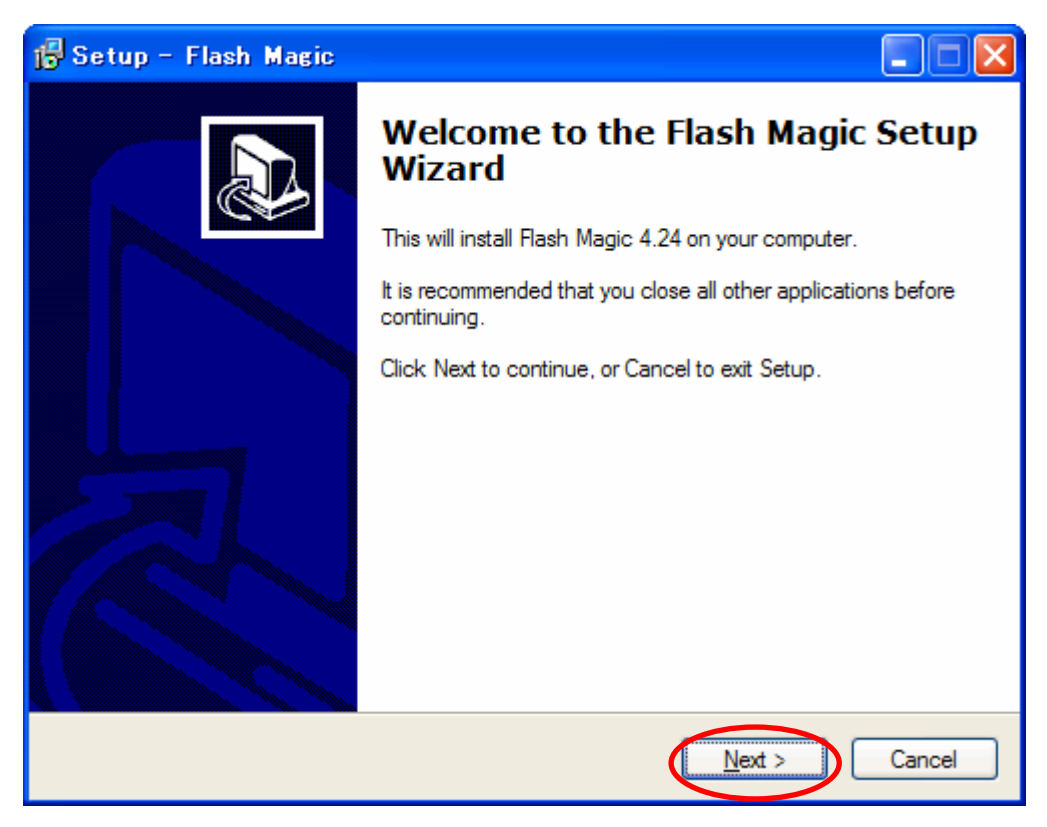

「Next」ボタンを押すと、英文のライセンスが出てきます。同意できる場合は、「I accept the agreement」を選択して、「Next」ボタンを押します。

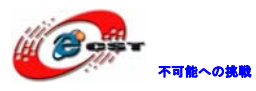

| 🔂 Setup - Flash Magic                                                                                                    |        |
|----------------------------------------------------------------------------------------------------|--------|
| License Agreement<br>Please read the following important information before continuing.                                                                                                    |        |
| Please read the following License Agreement. You must accept the terms of this<br>agreement before continuing with the installation.                                                                                                    |        |
| FLASH MAGIC LICENSE<br>EMBEDDED SYSTEMS ACADEMY, INC.                                                                                                    |        |
| You should carefully read the following terms and conditions before using this<br>software. Unless you have a different license agreement signed by Embedded<br>Systems Academy, Inc. ("ESA") your use, distribution, or installation of this copy of<br>Flash Magic indicates your acceptance of this license. |        |
| If you do not agree to any of the terms of this License, then do not install, distribute or use this copy of Flash Magic.                                                                                                    | ~      |
| I accept the agreement                                                                                                    |        |
| OI do not accept the agreement<br>Embedded Sustems Academy, Inc.                                                                                                    |        |
| < <u>B</u> ack Next >                                                                                                    | Cancel |
|                                                                                                    |        |
| 🔂 Setup - Flash Magic                                                                                                    |        |

| 🕞 Setup - Flash Magic                                                                 |        |
|---------------------------------------------------------------------------------------|--------|
| Select Destination Location<br>Where should Flash Magic be installed?                 |        |
| Setup will install Flash Magic into the following folder.                             |        |
| To continue, click Next. If you would like to select a different folder, click Browse | э.     |
| C:¥Program Files¥Flash Magic Brow                                                     | se     |
|                                                                                       |        |
|                                                                                       |        |
|                                                                                       |        |
|                                                                                       |        |
| At least 4.7 MB of free disk space is required.                                       |        |
| Embedded Systems Academy, Inc                                                         | Cancel |

インストール先フォルダを変更せず、そのまま進んでください。

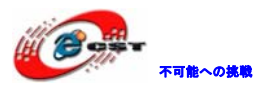

| 🔂 Setup - Flash Magic                                                                  |
|----------------------------------------------------------------------------------------|
| Select Start Menu Folder<br>Where should Setup place the program's shortcuts?          |
| Setup will create the program's shortcuts in the following Start Menu folder.          |
| To continue, click Next. If you would like to select a different folder, click Browse. |
| Flash Magic Browse                                                                     |
|                                                                                        |
|                                                                                        |
|                                                                                        |
|                                                                                        |
|                                                                                        |
| Embedded Sustems Academy, Inc                                                          |
| < <u>B</u> ack <u>N</u> ext > Cancel                                                   |

メニュー・フォルダも変更せず、そのまま進んでください。

| 🕼 Setup - Flash Magic                                                                                                    |        |
|----------------------------------------------------------------------------------------------------|--------|
| Select Additional Tasks<br>Which additional tasks should be performed?                                                        |        |
| Select the additional tasks you would like Setup to perform while installing Flash M<br>then click Next.<br>Additional icons: | lagic, |
| Create a <u>Q</u> uick Launch icon                                                                                            |        |
| Embedded Systems Academy, Inc                                                                                                 |        |
| < <u>B</u> ack <u>N</u> ext >                                                                                                 | Cancel |

そのまま進んでください。

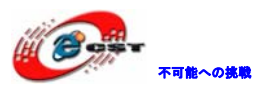

| 🕼 Setup - Flash Magic                                                                                           |        |
|----------------------------------------------------------------------------------------------------|--------|
| <b>Ready to Install</b><br>Setup is now ready to begin installing Flash Magic on your computer.                 |        |
| Click Install to continue with the installation, or click Back if you want to review or<br>change any settings. |        |
| Destination location:<br>C:¥Program Files¥Flash Magic                                                           |        |
| Start Menu folder:<br>Flash Magic                                                                               |        |
|                                                                                                    |        |
|                                                                                                    |        |
|                                                                                                    |        |
| Embedded Systems Academy, Inc                                                                                   | Cancel |

インストール前の確認、「install」ボタンを押してください。

| 🔂 Setup - Flash Magic                                                        |        |
|------------------------------------------------------------------------------|--------|
| Installing<br>Please wait while Setup installs Flash Magic on your computer. |        |
| Creating INI entries                                                         |        |
|                                                                              |        |
|                                                                              |        |
|                                                                              |        |
|                                                                              |        |
|                                                                              |        |
| Embedded Systems Academy, Inc                                                |        |
|                                                                              | Cancel |

インストール中の画面です。

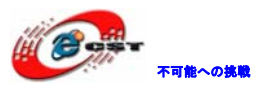

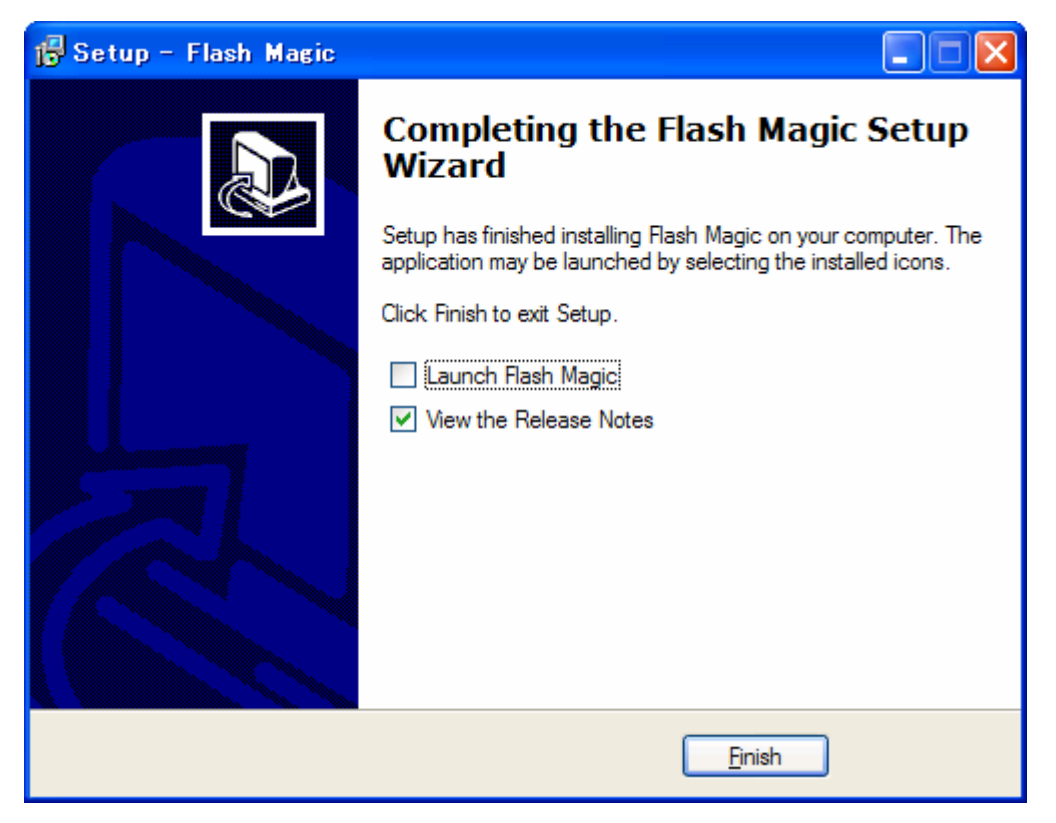

最後に「Finish」をクリックすると、ウィザードが閉じてインストールが終了。

# 3.1.2 書き込み

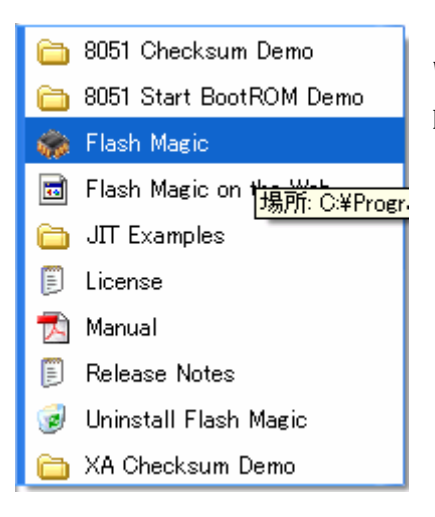

Windows のメニュー「スタート」→「Flash Magic」→「Flash Magic」 を選択してください

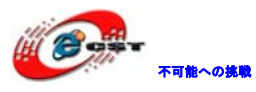

| 籋 Flash Magic - NON PRODUCTIO                                                                                                    | N USE ONLY                                                     |
|----------------------------------------------------------------------------------------------------|----------------------------------------------------------------|
| <u>F</u> ile <u>I</u> SP <u>O</u> ptions <u>T</u> ools <u>H</u> elp                                                                                                    |                                                                |
| 🖻 🖬   🔍 🎯 🏈 🗸 📕 🔈   💖                                                                                                    | 國   😮 😂                                                        |
| Step 1 - Communications                                                                                                    | Step 2 - Erase                                                 |
| COM Port: COM 1                                                                                                    | Erase block 0 (0x0000-0x0FFF)                                  |
| Baud Rate: 9600                                                                                                    |                                                                |
| Device: 89C51RA2xx                                                                                                    | ]                                                              |
| Interface: None (ISP)                                                                                                    | F France all Flanks Consulting Office                          |
| Oscillator Freq. (MHz): 16.000000                                                                                                    | Erase all Plasm+security+cits<br>Erase blocks used by Hex File |
|                                                                                                    |                                                                |
| Step 3 - Hex File                                                                                                    |                                                                |
| Hex File:                                                                                                    | Browse                                                         |
| ,<br>Modified: Unknown                                                                                                    | more info                                                      |
| Step 4 - Options                                                                                                    | Step 5 - Start!                                                |
| <ul> <li>✓ Verify after programming</li> <li>✓ Set Security E</li> <li>✓ Fill unused Flash</li> <li>✓ Gen block checksums</li> <li>✓ Set Security E</li> <li>✓ Execute</li> <li>✓ Prog Clocks E</li> </ul> | lit 1 Start<br>lit 2 lit 3<br>Bit                              |
| Buy your NXP LPC evaluation and starter kits o                                                                                                    | online!                                                        |
| www.lpctools.com                                                                                                    | •                                                              |
|                                                                                                    | 0                                                              |

Flash Magic の初画面です。

Device 選択画面で LPC1343 を選択する。

| 🌧 Device Database                                                                                                    |                                                                                                    |                                                                                                    |
|----------------------------------------------------------------------------------------------------|----------------------------------------------------------------------------------------------------|----------------------------------------------------------------------------------------------------|
| LPC1114/201<br>LPC1114/301<br>LPC1311<br>LPC1313<br>LPC1342<br>LPC1751<br>LPC1752<br>LPC1754<br>LPC1758<br>LPC1758<br>LPC1758<br>LPC1758<br>LPC1759<br>LPC1764<br>LPC1764<br>LPC1764<br>LPC1764<br>LPC1765 | <ul> <li>► UART bootloa<br/>32KB (0x0000<br/>RAM blocks: 0<br/>0x10001FFF<br/>Signature: 102<br/>Flash erased v<br/>Code Read Pr<br/>0x000002FC<br/>High speed co</li> </ul> | der<br>7FFF) on-chip Flash<br>1x10000000 -><br>13410219 (0x3D00002B)<br>1alue: 0xFF<br>otection location:<br>1mmuncations supported |
|                                                                                                    |                                                                                                    | ancel OK                                                                                                    |

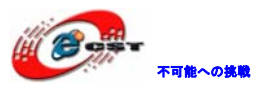

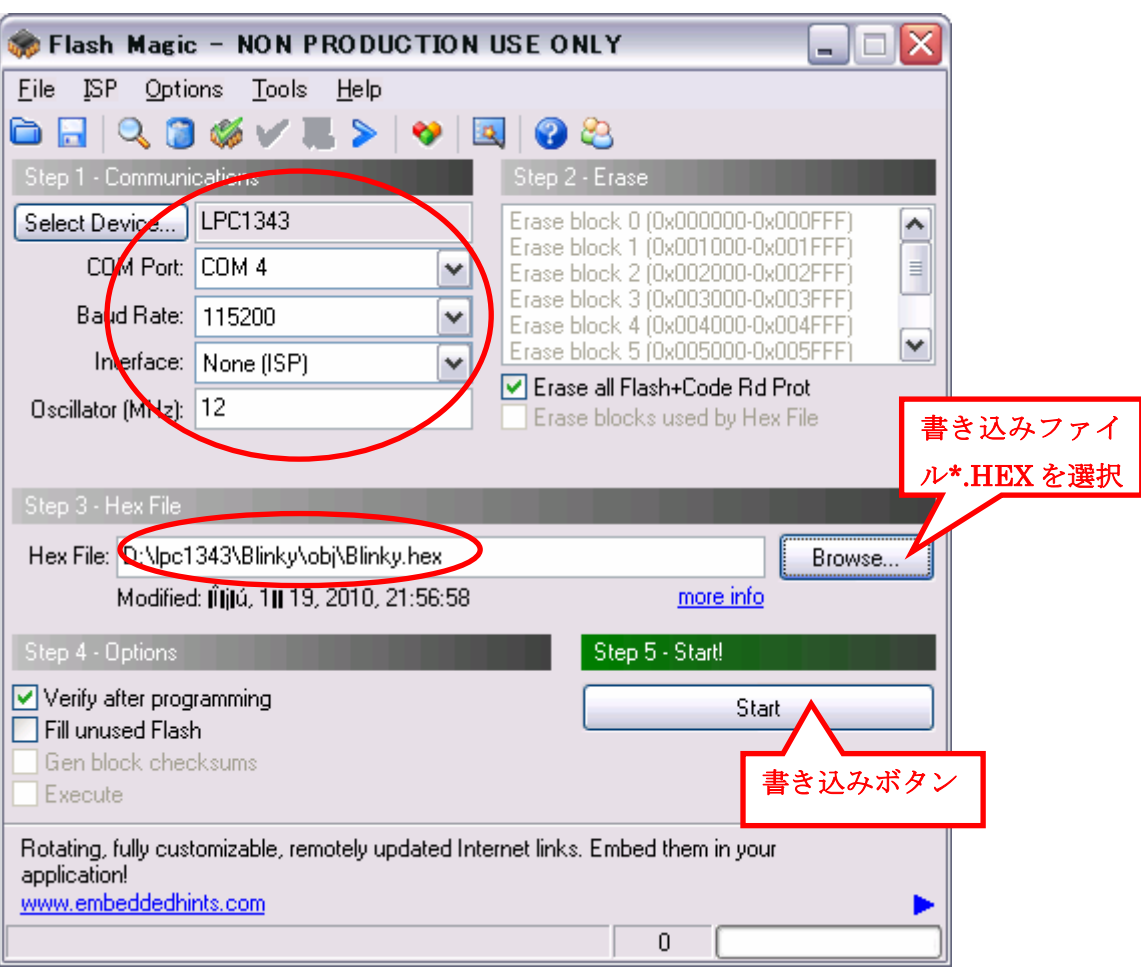

- 1、 画面の通りにパラメータを設定して、「Browse」ボタンで書き込みファイル\*. hex を選択する。
- 2、 tools¥CP210x\_VCP\_Win\_XP\_S2K3\_Vista\_7.exe を実行する。
- 3、 J5のジャンパーを1-2に設定し、ボード上の ISP キーを押しながら、USB ケーブル でボードの J4 と PC を繋ぐ。ボードは ISP 状態に入る。

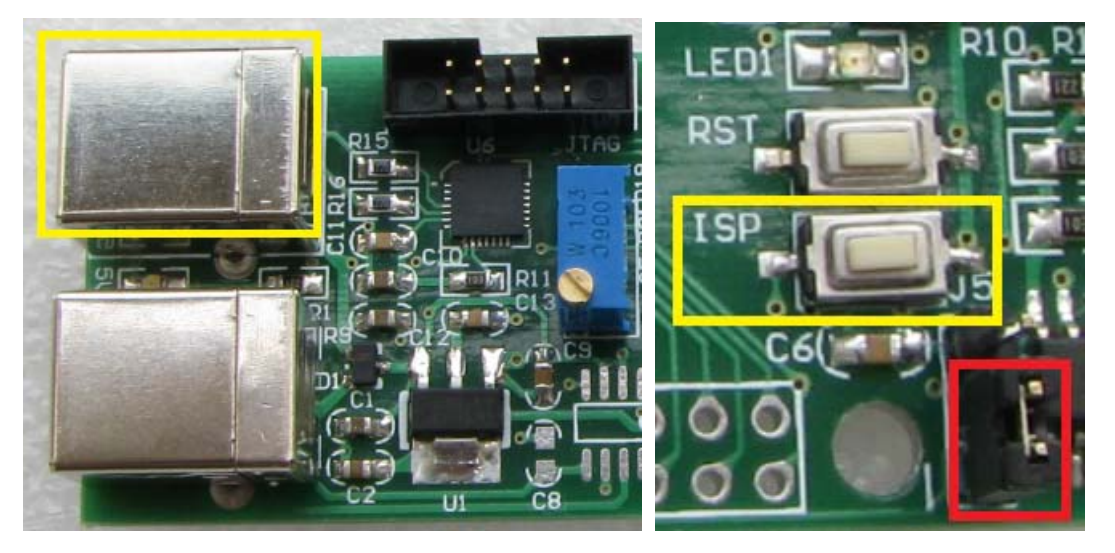

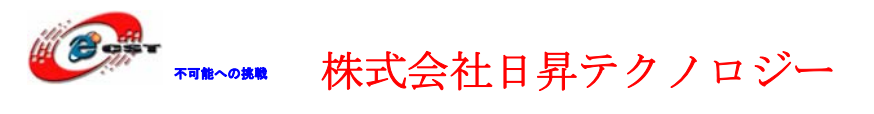

低価格、高品質が不可能 日昇テクノロジーなら可能にす

- 4、 デバイス マネージャから配分されたシリアルポート番号を確認して Flash Magic 上の Com Port を設定する。
- 5、Start ボタンをクリックすると書き込み始める。
- 6、ボードを再起動すると、書き込んだファイルが実行する。

#### 3.2 ボードの内蔵USBbootloaderで書き込む

1、J5のジャンパーを 2-3 に設定し、ボード上の ISP キーを押しながら、USB ケーブルで ボードの J1 と PC を繋ぐ。

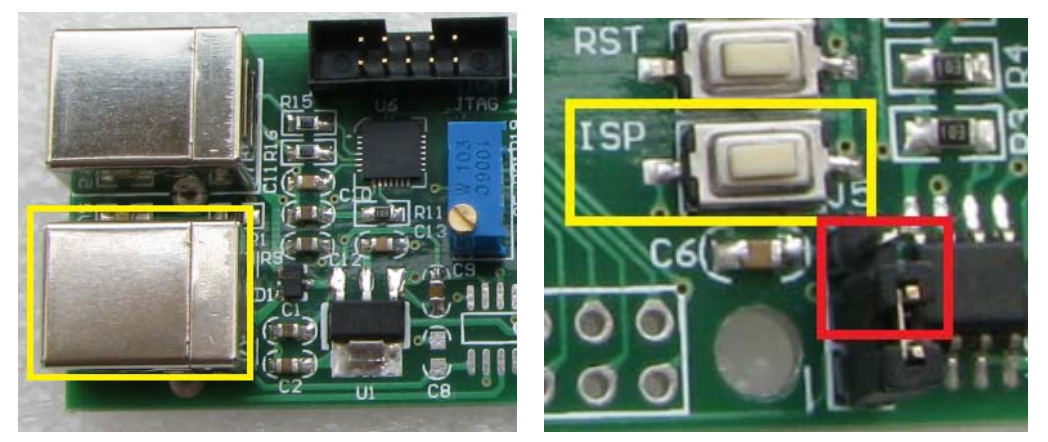

2、ボードは USB ブートローダ状態に入る。初回の場合は新しいハードウェア設備発見さ れて自動的にドライバのインストールが行う。インストール終了後新しい移動メモリデバ イスができる (15 秒ぐらい時間がかかります)。

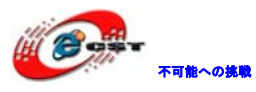

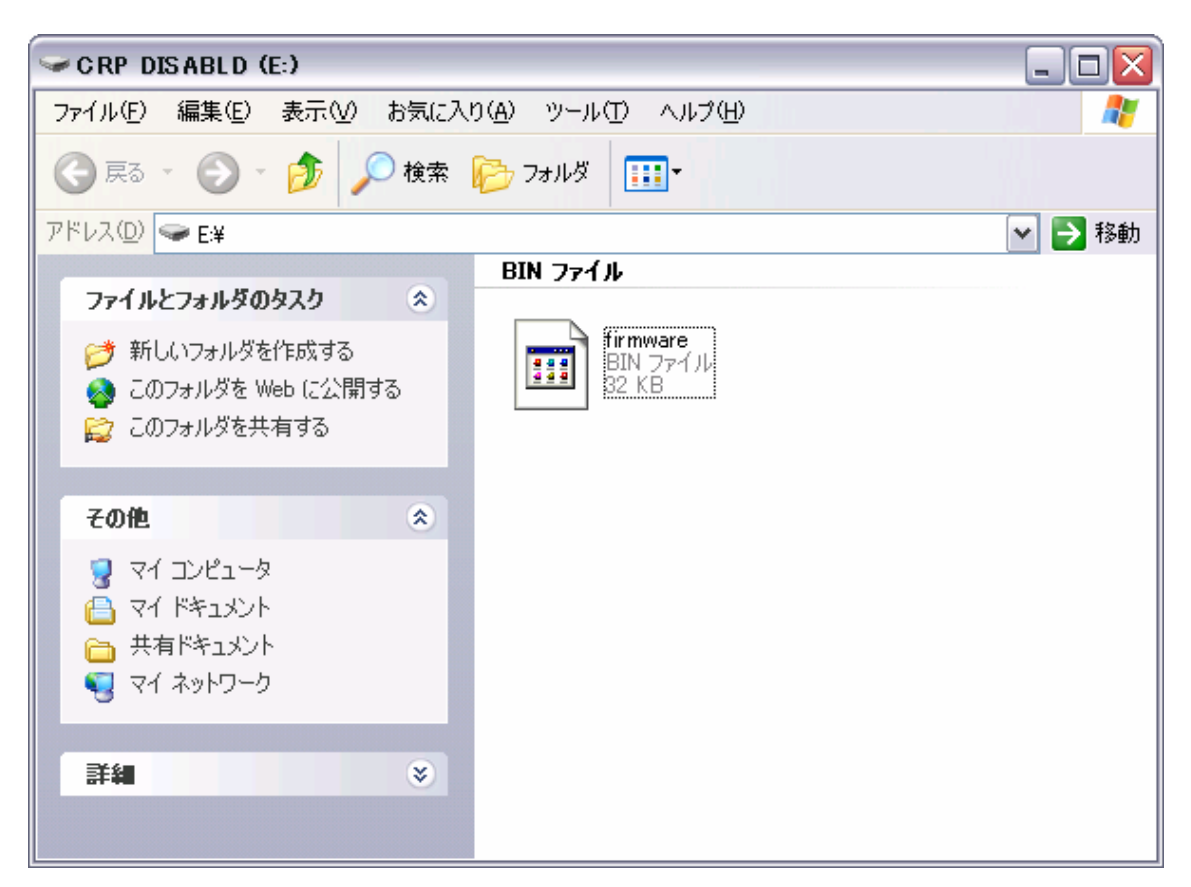

- 3、デバイスを開くと、firmware.bin ファイルがある。
- 4、firmware.binファイルを削除する。

| ファイルの酢   | 削除の確認               |             |
|----------|---------------------|-------------|
| <b>.</b> | 'firmware' を削除しますか? | (まい公) いいえい) |

5、実行したいbinファイルをこのデバイスにコピーする。これで書き込み終了。

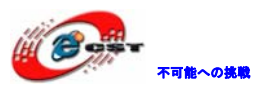

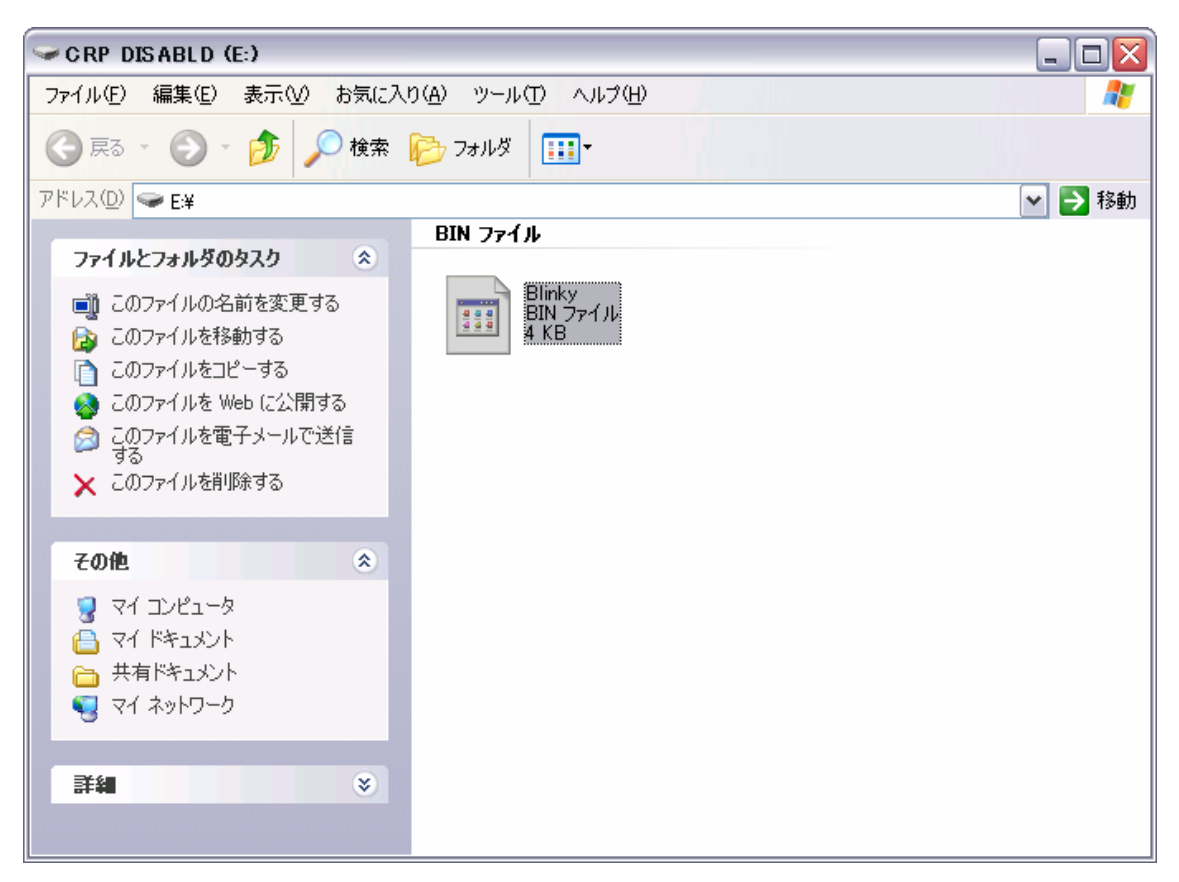

6、ボードを再起動すると、新しくコピーしたファイルが実行する。

#### 3.3 OpenLinkで書き込む

弊社は OpenLink のハードウェアを提供しております (製品紹介 URL: <u>http://www.csun.co.jp/SHOP/2009121901.html</u>)。

# 3.3.1 ドライバのインストール

ドライバインストール用のファイルは弊社ホーム下記 URL からダウンロードできる。

http://www.dragonwake.com/download/open-link/Setup\_OpenLinkARM.zip

SEGGER 社様のソフトウエアを利用しておりますので、直接 SEGGER 社様ホームページから最新の USB ドライバをダウンロードできる。

http://www.segger.com/cms/jlink-software.html

インストールの際に、ダウンロードした ZIP ファイルを解凍し、ディフォルトのままで行 ってください。

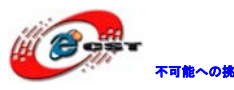

▼■■~の■■ 株式会社日昇テクノロジー

| 🔏 Choose Destinat | ion Location                                                                                                    | × |
|-------------------|----------------------------------------------------------------------------------------------------|---|
|                   | Setup will install J-Link ARM V3.20h in the following folder.<br>To install into a different folder, click Browse, and select<br>another folder.<br>You can choose not to install J-Link ARM V3.20h by clicking<br>Cancel to exit Setup.<br>Destination Folder<br>C:\\SEGGER\JLinkARM_V320h <u>Browse</u> |   |
|                   | < <u>B</u> ack <u>Next&gt;</u> Cancel                                                                                                    |   |

| 2 | Please read the following license agreement. Use the scroll to view the rest of this agreement.                                                                                                    | bar           |
|---|----------------------------------------------------------------------------------------------------|---------------|
|   | Important - Read carefully:<br>This license is a legal agreement between YOU (either an<br>individual or a single entity) and SEGGER Microcontroller<br>Systeme GmbH.<br>By downloading and/or using J-Link ARM software you<br>agree to be bound by the terms of this agreement.<br>1. LICENSE AGREEMENT<br>In this agreement "Licensor" shall mean SEGGER<br>Microcontroller Systeme GmbH (called SEGGER) except<br>under the following circumstances: | <             |
|   | Do you accept all the terms of the preceding license agreen<br>If so, click on the Yes push button. If you select No, Setup<br>close.                                                                                                    | nent?<br>will |

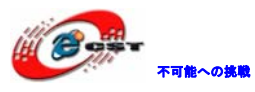

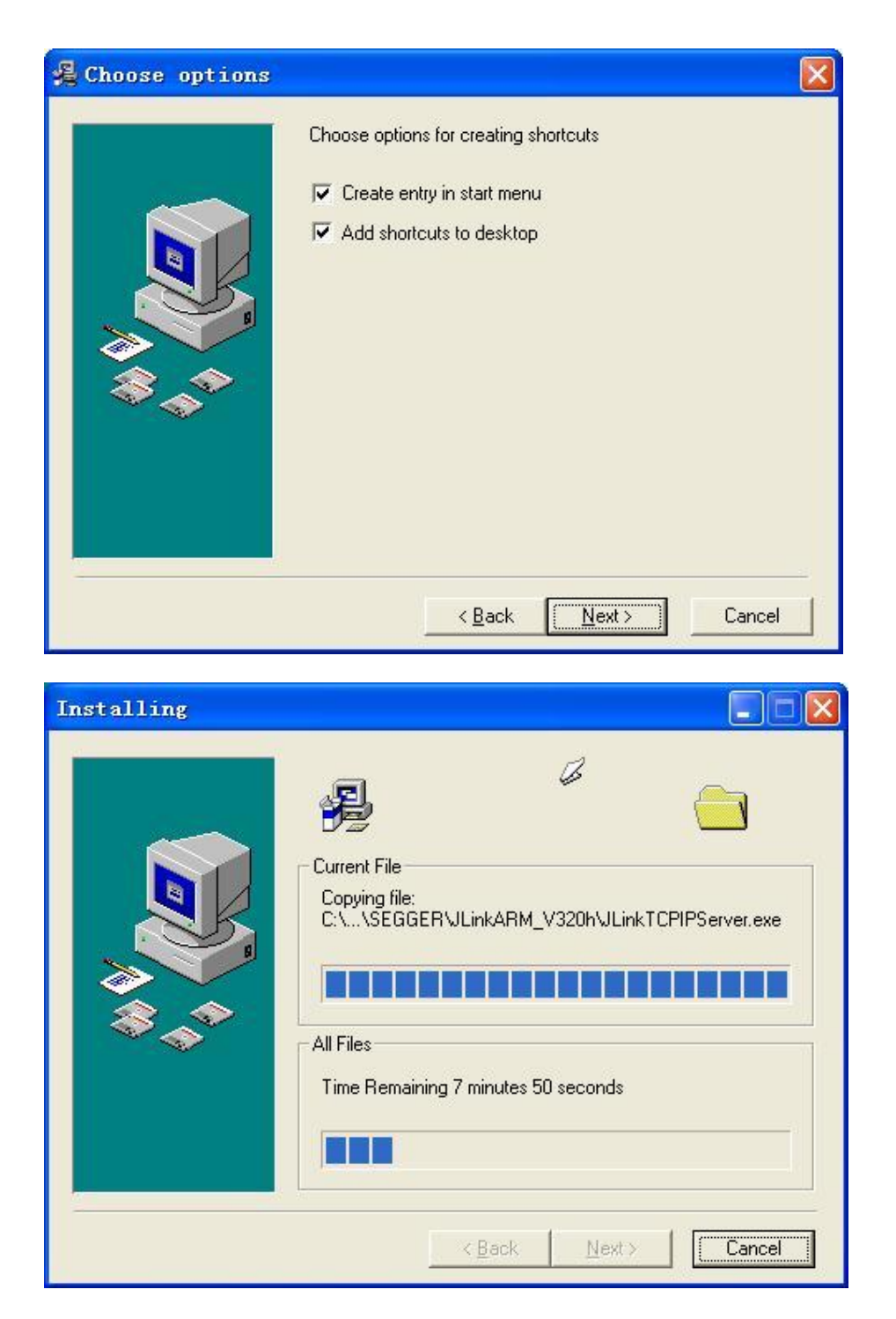

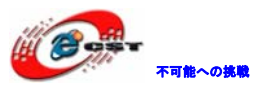

| 🔏 Installation Co | aplete                                                                                                   | × |
|-------------------|----------------------------------------------------------------------------------------------------|---|
|                   | J-Link ARM V3.20h has been successfully installed.<br>Press the Finish button to exit this installation. |   |
|                   | < <u>B</u> ack <b>Einish</b> Cancel                                                                      |   |

# 3.3.2 J-FLASH ARMで実行ファイルを書き込む

J-FLASH ARM を実行する。

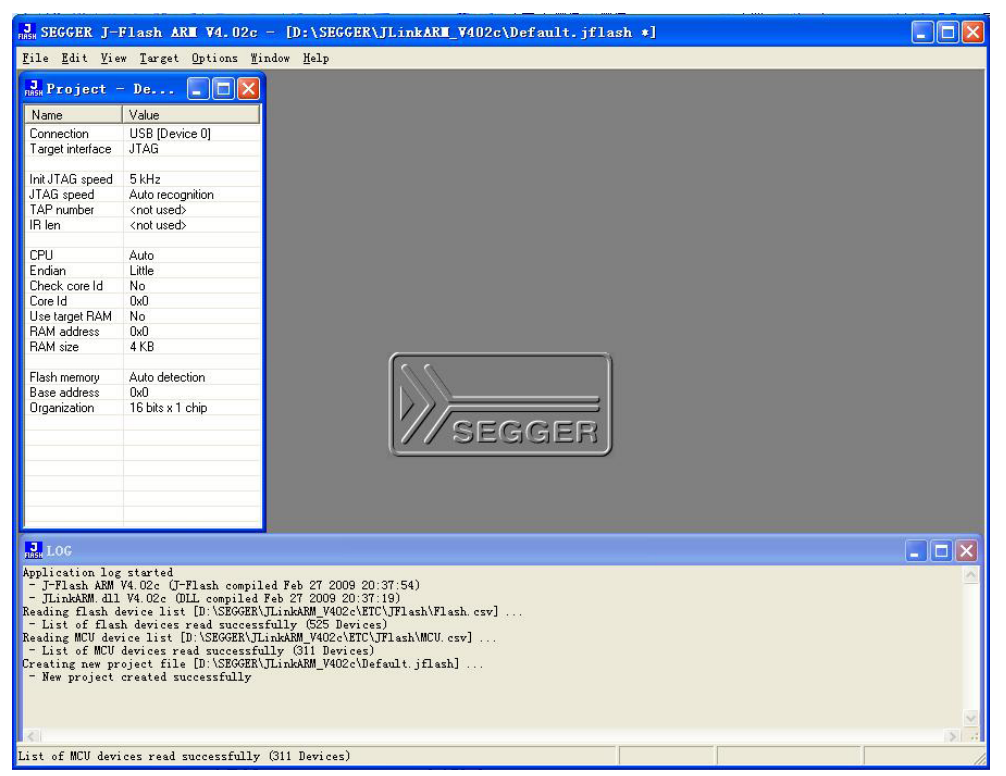

File->Open Project…でLPC1343を選択する。

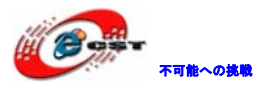

| Dpen project       |                                                       | Concernant and type (Int. Tope  | x        |  |  |  |  |
|--------------------|-------------------------------------------------------|---------------------------------|----------|--|--|--|--|
| Samples >          | ● Samples → JFlash → ProjectFiles → + ProjectFilesの検索 |                                 |          |  |  |  |  |
| 整理 ▼ 新しいフォルダー      | 整理 ▼ 新しいフォルダー                                         |                                 |          |  |  |  |  |
| •                  | 名前                                                    | 更新日時種類                          | 頁 🔦      |  |  |  |  |
| 🜏 ホームグループ          | LH7A40x_LogicPD.jflash                                | 2008/12/01 10:48 JFL            | A        |  |  |  |  |
|                    | LH75411.jflash                                        | 2008/12/01 10:48 JFL            | A        |  |  |  |  |
| ▶ コンピューター          | LH79520_LogicPD.jflash                                | 2008/12/01 10:48 JFL            | A        |  |  |  |  |
| 🌉 HP (C:)          | LH79524_LogicPD.jflash                                | 2008/12/01 10:48 JFL            | A        |  |  |  |  |
|                    | LM3S811.jflash                                        | 2008/12/01 10:48 JFL            | A        |  |  |  |  |
| ■ PACTORI_INAGE (L | LPC1113.jflash                                        | 2009/05/08 18:10 JFL            | A        |  |  |  |  |
|                    | LPC1343.jflash                                        | 2009/06/17 18:44 JFL            | A        |  |  |  |  |
|                    | LPC1768.jflash                                        | 2010/06/11 11:29 JFL            | A        |  |  |  |  |
| APP (G:)           | LPC2103.jflash                                        | 2008/12/01 10:48 JFL            | -A -     |  |  |  |  |
| 👝 リムーバブル ディス? 🗸    | ۲ III III                                             |                                 | Þ.       |  |  |  |  |
| ファイル名              | ( <u>N</u> ): LPC1343.jflash                          | J-Flash project files (*.jflash | •        |  |  |  |  |
|                    |                                                       | 開く(0) キャンセル                     | <b>_</b> |  |  |  |  |

書き込む前に必要な設定 (Options->project settings...) :

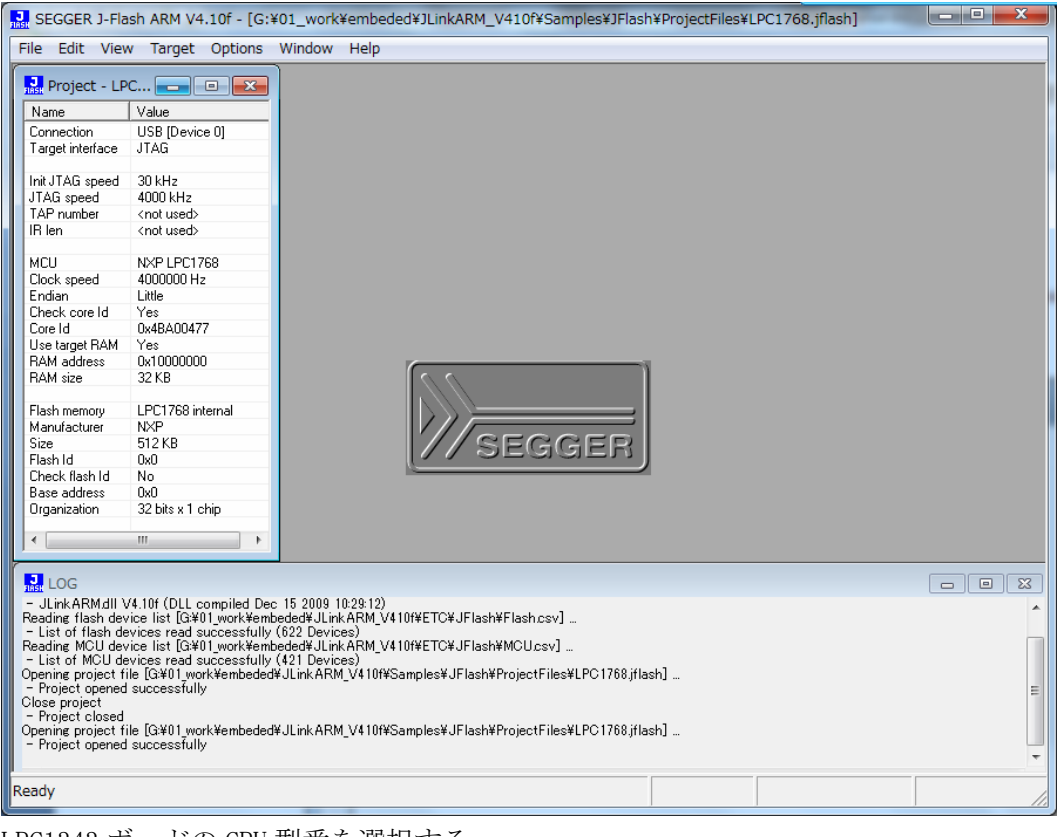

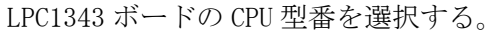

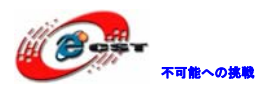

| Project settings                                                      | ? ×            |
|-----------------------------------------------------------------------|----------------|
| General       Target Interface       CPU       Flash       Production |                |
| # Action         Value0         Value1         Comment                |                |
| Add Insert Delete Edit Up Down                                        |                |
| OKキャンセル                                                               | 適用( <u>A</u> ) |

設定後、左側に書き込み情報が表示される。 ボードを接続する。

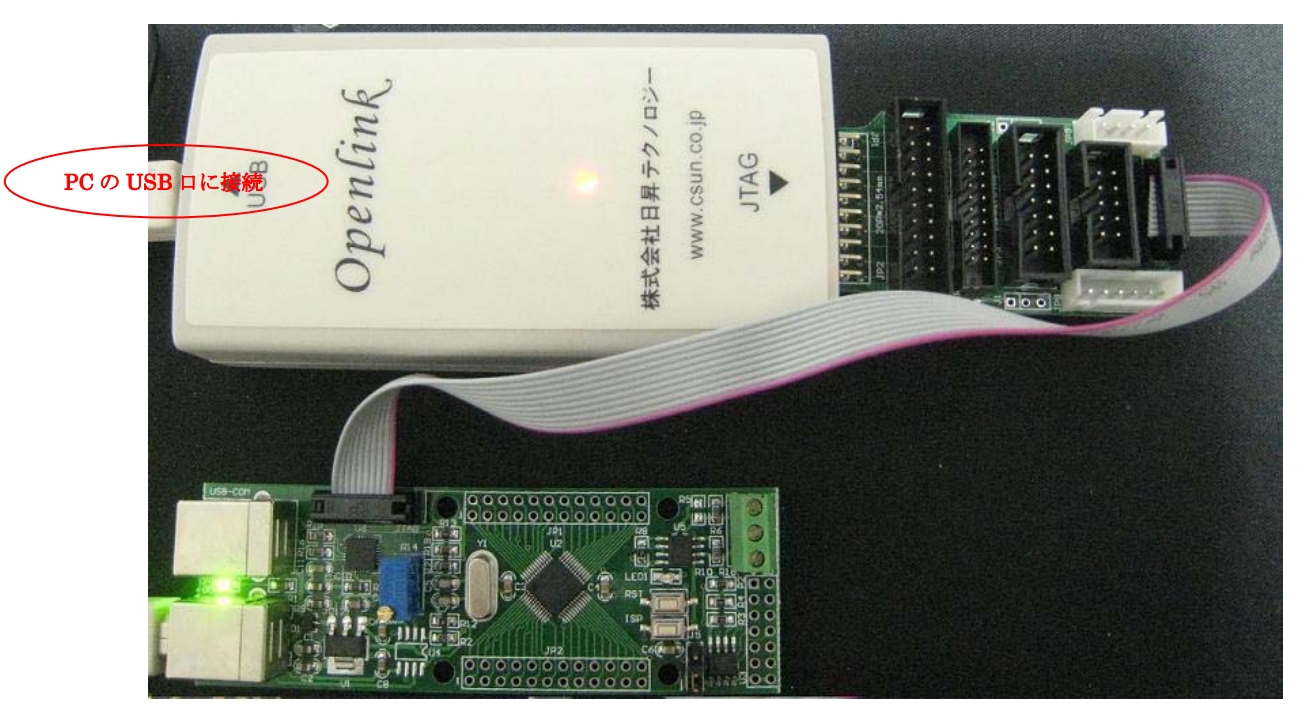

ソフト側も接続する(Target→Connect)。

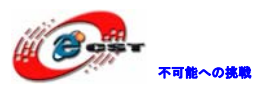

| 🔜 SEGGER J-Flash ARM V4.10f - [G:¥01_work¥embeded¥JLinkARM_V410f¥Samples¥JFlash¥ProjectFiles 📼 💷 🗪                                                                                                    |                             |           |                     |                |  |  |  |
|----------------------------------------------------------------------------------------------------|-----------------------------|-----------|---------------------|----------------|--|--|--|
| File Edit View Target Options                                                                                                    | <u>W</u> indow <u>H</u> elp |           |                     |                |  |  |  |
| Name       Value         Connection       USB [Device 0]         Target interface       SWD         Init JTAG speed       1000 KHz         JTAG speed       2000 kHz         JAA pumber <not used="">         IR len       <not used="">         MCU       NXP LPC1343         Clock speed       12000000 Hz         Endian       Little         Check core Id       Yes         Core Id       0x2BA01477         Use target RAM       Yes         RAM address       0x1000000         RAM address       0x1000000         RAM size       8 KB         Flash memory       LPC1343 internal         Manufacturer       NXP         Size       32 KB         Flash Id       0x0         Check flash Id       No         Base address       0x0         Organization       32 bits x 1 chip</not></not> | SEGO                        | BER       |                     |                |  |  |  |
| ERROR: Failed to connect Connecting     Connecting     Connecting will USB to J-Link device 0     J-Link firmware: V120 (J-Link ARM V8 compiled Dec 1 2009 11:42:48)     J-TAG speed: 1000 kHz (Fixed)     Initialized successfully     JTAG speed: 2000 kHz (Fixed)     JTAG speed: 2000 kHz (Fixed)     Unit allized successfully     OPU clock frequency: 12000 kHz (Measured: 15959 kHz)     Connected successfully                                                                                                    |                             |           |                     |                |  |  |  |
| Ready                                                                                                    |                             | Connected | Core Id: 0x00000000 | Speed: 2000 kH |  |  |  |

File->open で実行ファイルを選択する。

| 🔝 Open data file        |                          |                          |                  | ×     |
|-------------------------|--------------------------|--------------------------|------------------|-------|
| G v Blinky , Ob         | j                        | <b>- </b> <sup>4</sup> 9 | <i>Obj</i> の検索   | ٩     |
| 整理 ▼ 新しいフォルダー           |                          |                          | !≡ ▼ □           |       |
| *                       | 名前                       | <u>^</u>                 | 更新日時             | 種類 🔺  |
| 🌉 コンピューター               | Blinky.axf               |                          | 2010/06/15 12:30 | ARM = |
| 🚢 HP (C:)               | Blinky.bin               |                          | 2010/06/15 12:30 | BIN   |
| FACTORY_IMAGE (E        | blinky.crf               |                          | 2010/06/15 12:30 | CRF   |
| 🗑 DVD RW ドライブ (E        | blinky.d                 |                          | 2010/06/15 12:30 | D 7:  |
| 🕞 OS (F:)               | Blinky.hex               |                          | 2010/06/15 12:30 | HEX   |
| APP (G:)                | 🔊 Blinky.htm             |                          | 2010/06/15 12:30 | НТМ   |
| = リムーバブルディス             | Blinky.Inp               |                          | 2010/06/15 12:30 | LNP   |
| dragonwake (¥¥192       | blinky.o                 |                          | 2010/06/15 12:30 | 07:   |
| = data (XX102 169 0.4   | Blinky.plg               |                          | 2010/06/15 11:13 | PLG 👻 |
| - uutu (++192.100.0.4 - | •                        |                          |                  | •     |
| ファイル名                   | ( <u>N</u> ): Blinky.hex | •                        | All files (*.*)  | •     |
|                         |                          |                          | 開く(0) キャン        |       |

「開く(0)」をクリックする。

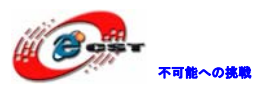

| 🔝 SEGGER J-Flash ARM V4.10f - [G:¥01_work¥embeded¥JLinkARM_V410f¥Samples¥JFlash¥ProjectFiles 📼 💷 🗪                                                                                                    |                                                                  |                                   |               |               |                 |         |        |      |                     |                     |
|----------------------------------------------------------------------------------------------------|------------------------------------------------------------------|-----------------------------------|---------------|---------------|-----------------|---------|--------|------|---------------------|---------------------|
| <u>File Edit V</u> iew                                                                                                    | Target Options                                                   | <u>W</u> indow <u>H</u> elp       | )             |               |                 |         |        |      |                     |                     |
| Project - LPC                                                                                                    | 🗆 🖾                                                              | G:¥01_w                           | ork¥c         | st¥lp         | oc1343          | 3¥Code  | ¥LPC   | 13x  | x_SampleSoftware.10 | 1¥Blinky¥Obj¥Blinky |
| Name                                                                                                    | Value                                                            | Address: 0x0                      |               |               | x1 x            | 2 x4    |        |      |                     |                     |
| Connection                                                                                                    | USB [Device 0]                                                   |                                   |               |               |                 |         |        |      |                     |                     |
| Target interface                                                                                                    | SWD                                                              | Address                           | 0             | 1             | 2               | 3   4   | 5      | 6    | 7 ASCII             |                     |
| In A ITAC second                                                                                                    | 1000 LU -                                                        | 0000                              | 90            | 02            | 00 1            | 0 59    | 02     | 00   | 00Y                 |                     |
| ITAG speed                                                                                                    | 2000 kH2                                                         | 0008                              | 15D           | 02            | 00.0            | 10 5E   | 02     | 00   | 00 ]                |                     |
| TAP number                                                                                                    | <not used=""></not>                                              | 0010                              | 01            | 00            | 00 0            | 0 00    | 00     | 00   | 00                  |                     |
| IB len                                                                                                    | <not used=""></not>                                              | 0010                              | 01            | UZ            | 00 0            | 10 63   | 0Z     | 00   | 00 ac               |                     |
|                                                                                                    |                                                                  | 0018                              | 65            | 02            | 00 (            | 10 00   | 00     | 00   | 00 e                |                     |
| MCU                                                                                                    | NXP LPC1343                                                      | 0020                              | 00            | 00            | 00 0            | 0 00    | 00     | 00   | 00                  |                     |
| Clock speed                                                                                                    | 12000000 Hz                                                      | 0028                              | 00            | 00            | 00.0            | 0 67    | 02     | 00   | 00 <i>α</i>         |                     |
| Endian                                                                                                    | Little                                                           | 0020                              |               | 00            | 00 0            | 0 07    | 02     | 00   | 00g                 |                     |
| Check core Id                                                                                                    |                                                                  | 0030                              | 69            | 02            | 00 ι            | 00 00   | UU     | UU   | UU 1                |                     |
| Lore Id                                                                                                    | UX2BAU1477                                                       | 0038                              | 6B            | 02            | 00 0            | 10 6D   | 02     | 00   | 00 km               |                     |
| BAM address                                                                                                    |                                                                  | 0040                              | 6F            | 02            | 00.0            | 10 6E   | 02     | 00   | 00 0                |                     |
| BAM size                                                                                                    | 8 KB                                                             | 0040                              |               | 00            | 00 0            |         | 00     | 00   | 00 00               |                     |
|                                                                                                    | 010                                                              | 0048                              | 0F            | UΖ            | 00 C            | IU DF   | UZ     | 00   | 00 00               |                     |
| Flash memory                                                                                                    | LPC1343 internal                                                 | 0050                              | 6F            | 02            | 00 0            | 10 6F   | 02     | 00   | 00 oo               |                     |
| Manufacturer                                                                                                    | NXP                                                              | 0058                              | 16E           | 02            | 00.0            | 10 6E   | 02     | 00   | 00 0                |                     |
| Size                                                                                                    | 32 KB                                                            | 0.900                             | 6E            | 02            | 00 0            |         | 02     | ňň   | 00                  |                     |
| Flash Id                                                                                                    | 0x0                                                              | 0000                              |               | UZ            | 00 0            |         | 02     | 00   | 00 00               |                     |
| Check flash Id                                                                                                    | No                                                               | 0068                              | 6⊢            | 02            | 00 L            | 10 GF   | 02     | 00   | 00 oo               |                     |
| Base address                                                                                                    | 0x0                                                              | 0070                              | 6F            | 02            | 00 0            | 10 6F   | 02     | 00   | 00                  |                     |
| Urganization                                                                                                    | 32 bits x 1 chip                                                 | 0078                              | 6E            | 02            | 00 0            | 10 6E   | 02     | 00   | 00 0                |                     |
|                                                                                                    | 4                                                                | 0070                              |               | 02            | 00 0            |         | 02     | 00   | 00 00               |                     |
|                                                                                                    |                                                                  |                                   | ГКЕ           | IIZ.          | 1111 1          | Ш КЕ    | 117    | 1111 |                     |                     |
|                                                                                                    |                                                                  |                                   |               |               |                 |         |        |      |                     |                     |
| - Connecting via L<br>- J-Link firmware:<br>- JTAG speed: 100                                                                                                    | JSB to J-Link device 0<br>V1.20 (J-Link ARM V8<br>00 kHz (Fixed) | compiled Dec                      | 1 2009        | 11:4          | 2:48)           |         |        |      |                     |                     |
| <ul> <li>Initializing CPU core (Init sequence)</li> <li>Initialized successfully</li> <li>JTAG speed: 2000 kHz (Fixed)</li> <li>WARNING: Measured CPU clock frequency is higher than selected. (Measured: 15959 kHz, Selected: 12000 kHz)</li> <li>CPU Lock frequency: 12000 kHz (Measured: 15959 kHz)</li> </ul> |                                                                  |                                   |               |               |                 |         |        |      |                     |                     |
| - Connected succe<br>Opening data file [0<br>- Data file opened                                                                                                    | essfully<br>3¥01_work¥cst¥lpc1343<br>I successfully (3656 byt    | ¥Code¥LPC13xx<br>es, 1 range, CRC | Samp<br>= 0×1 | leSof<br>D79A | tware.<br>914F) | 01¥Blir | hky¥Ob | j¥₿I | inky.hex]           |                     |
| Ready                                                                                                    |                                                                  |                                   |               |               |                 | Conne   | cted   | •    | Core Id: 0x00000000 | Speed: 2000 kH      |

Target->Auto あるいは F7 で書き込み開始する。

書き込み中:

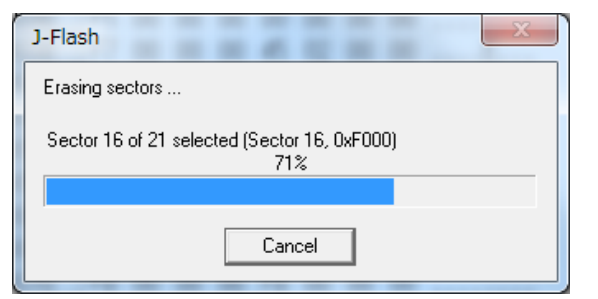

書き込み完了:

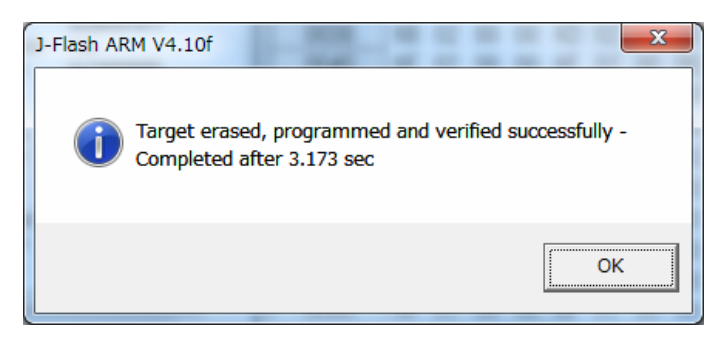

# 第四章 OpenLinkでデバッグ

使い環境のインストール手順は「3.3.1 ドライバのインストール」をご参照ください。

#### 4.1 J-Link commandでデバッグ

コマンドラインでコマンドを入力して実行する。

J-Link command を起動すると、JLINK のバージョン情報が表示される。ターゲットを接続 している場合は、ターゲットの状態と CPU などの情報が表示される。

| J-Link Commander                                                                                                    |  |
|----------------------------------------------------------------------------------------------------|--|
| SEGGER J-Link Commander V4.10f ('?' for help)<br>Compiled Dec 15 2009 10:29:30<br>DLL version V4.10f, compiled Dec 15 2009 10:29:12<br>Firmware: J-Link ARM-OB STM32 compiled Mar 01 2010 17:00:09<br>Hardware: V7.00<br>S/N : 20090928<br>Feature(s) : RDI,FlashDL,FlashBP,JFlash,GDBFull<br>VTarget = 3.300V<br>Info: TotalIRLen = 4, IRPrint = 0x01<br>Info: TotalIRLen = 4, IRPrint = 0x01<br>Info: TPIU fitted.<br>Info: TPIU fitted.<br>Info: FPUnit: 6 code (BP) slots and 2 literal slots<br>Found 1 JTAG device, Total IRLen = 4:<br>#0 Id: 0x4BA00477, IRLen: 04, IRPrint: 0x1, CoreSight JTAG-DP (ARM)<br>Cortex-M3 identified.<br>JTAG speed: 1000 kHz<br>J-Link> |  |
|                                                                                                    |  |

J-Link command では豊富なデバッグ、検索などのコマンドを持っている。詳しい内容は J-Link command で?を入力してエントリすると説明が表示される。

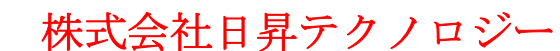

# 第五章 開発ツールKEILの応用

順番に MDKxxx. exe と rlarm401. exe をインストールする。 rlarm401. exe は RTX のカーネル、ファイルシステム、サンプルソースと LIB のパッケージ。

本章は MDK315B の例でインストール手順を説明します。MDK315B. exe は開発ツール KEIL の 無償評価版です。評価版はプログラムにサイズの制限があります。

Keil社のHP(<u>http://www.keil.com/</u>)から最新版がダウンロード出来ます。

#### 5.1 KEILのインストール

MDK315B. exe を実行して、KEIL3. 15 をインストールする。

| Setup RealView Microcontroller Development Kit V3.15b                                                                                  |                             |
|----------------------------------------------------------------------------------------------------|-----------------------------|
| Welcome to Keil IÉVision3<br>Release 11/2007                                                                                           | An ARM <sup>®</sup> Company |
| This SETUP program installs:                                                                                                    |                             |
| RealView Microcontroller Development Kit V3.15b                                                                                        |                             |
| This SETUP program may be used to update a previous product installation.<br>However, you should make a backup copy before proceeding. |                             |
| It is recommended that you exit all Windows programs before continuing with SETUP.                                                     |                             |
| Follow the instructions to complete the product installation.                                                                          |                             |
|                                                                                                    |                             |
| - Keil µVision3 Setup                                                                                                    |                             |
| << Back                                                                                                    | Next >> Cancel              |
|                                                                                                    |                             |

「Next」ボタンを押すと、英文のライセンス契約画面が表示される。同意できる場合は、「I accept the terms of the license agreement」を選択して、「Next」ボタンを押す。

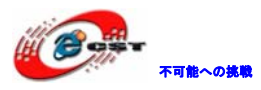

| cense Agreement                                                                                                    |                                                                                                    |                                                                                              | KEII                                                                |
|----------------------------------------------------------------------------------------------------|----------------------------------------------------------------------------------------------------|----------------------------------------------------------------------------------------------|---------------------------------------------------------------------|
| Please read the following license agreement carefully.                                                                                                    |                                                                                                    |                                                                                              | An ARM <sup>®</sup> Compa                                           |
| To continue with SETUP, you must accept the terms of the check box below.                                                                                                    | he License Agreement. 1                                                                                         | To accept the agreem                                                                         | ent, click the                                                      |
| End-User License Agreement for                                                                                                    | r ARM Keil Sof<br>ools                                                                                          | ftware Devel                                                                                 | opment 칌                                                            |
| THIS END USER LICENCE AGREEMENT ("LICEN<br>(EITHER A SINGLE INDIVIDUAL, OR SINGLE LI<br>THE USE OF THE SOFTWARE ACCOMPANYING<br>LICENSE THE SOFTWARE TO YOU ON CONDIT<br>THIS LICENCE. BY CLICKING "I AGREE" OR B<br>I agree to all the terms of the preceding License Agre   | NCE") IS A LEGAL AO<br>EGAL ENTITY) AND A<br>THIS LICENCE. ARM<br>ION THAT YOU ACC<br>Y INSTALLING OR O<br>THEN | GREEMENT BETWE<br>ARM LIMITED ("AF<br>1 IS ONLY WILLIN<br>EPT ALL OF THE T<br>THERWISE USING | EN YOU<br>AM") FOR<br>G TO<br>ERMS IN<br>S OR                       |
| Keil µVision3 Setup                                                                                                    |                                                                                                    |                                                                                              |                                                                     |
|                                                                                                    | << Ba                                                                                                    | ck Next>>                                                                                    | Cance                                                               |
|                                                                                                    |                                                                                                    |                                                                                              |                                                                     |
|                                                                                                    | -                                                                                                    |                                                                                              |                                                                     |
| D - 116                                                                                                    |                                                                                                    |                                                                                              |                                                                     |
| ıp RealView Microcontroller Development                                                                                                    | Kit V3.15b                                                                                                    |                                                                                              |                                                                     |
| ip RealView Microcontroller Development                                                                                                    | : Kit V3.15b                                                                                                    |                                                                                              | KEII                                                                |
| I <mark>IP RealView Microcontroller Development</mark><br>I <b>Ider Selection</b><br>Select the folder where SETUP will install files.                                                                                                    | : Kit V3.15b                                                                                                    |                                                                                              | KEII                                                                |
| Ip RealView Microcontroller Development<br>Ider Selection<br>Select the folder where SETUP will install files.                                                                                                    | : Kit V3.15b                                                                                                    |                                                                                              | KEII<br>An ARM <sup>®</sup> Compa                                   |
| I <mark>IP RealView Microcontroller Development</mark><br>I <b>Ider Selection</b><br>Select the folder where SETUP will install files.<br>SETUP will install µVision3 in the following folder.                                                                                | : Kit V3.15b                                                                                                    |                                                                                              | KEII<br>An ARM <sup>®</sup> Compa                                   |
| IP RealView Microcontroller Development<br>Ider Selection<br>Select the folder where SETUP will install files.<br>SETUP will install µVision3 in the following folder.<br>To install to this folder, press 'Next'. To install to a differer                                   | <b>Kit V3.15b</b><br>1t folder, press 'Browse' a                                                                | and select another fold                                                                      | KEII<br>An ARM <sup>®</sup> Compa                                   |
| IP RealView Microcontroller Development<br>Ider Selection<br>Select the folder where SETUP will install files.<br>SETUP will install µVision3 in the following folder.<br>To install to this folder, press 'Next'. To install to a differen                                   | t folder, press 'Browse' a                                                                                      | and select another fold                                                                      | <b>KEII</b><br>An ARM <sup>®</sup> Compa<br>Jer.                    |
| IP RealView Microcontroller Development<br>Ider Selection<br>Select the folder where SETUP will install files.<br>SETUP will install µVision3 in the following folder.<br>To install to this folder, press 'Next'. To install to a differer                                   | r <b>Kit V3.15b</b><br>nt folder, press 'Browse' a                                                              | and select another fold                                                                      | An ARM <sup>®</sup> Compa<br>der.                                   |
| IP RealView Microcontroller Development<br>Ider Selection<br>Select the folder where SETUP will install files.<br>SETUP will install µVision3 in the following folder.<br>To install to this folder, press 'Next'. To install to a differen<br>Destination Folder<br>[C:\Keil | t <b>Kit V3.15b</b>                                                                                             | and select another fold                                                                      | <b>KEII</b><br>An ARM <sup>®</sup> Compa<br>Jer.<br>B <u>r</u> owse |
| Ip RealView Microcontroller Development<br>Ider Selection<br>Select the folder where SETUP will install files.<br>SETUP will install µVision3 in the following folder.<br>To install to this folder, press 'Next'. To install to a differen<br>Destination Folder<br>[C:\Keil | r <b>Kit V3.15b</b><br>nt folder, press 'Browse' a                                                              | and select another fold                                                                      | An ARM <sup>®</sup> Compa<br>der.<br>B <u>r</u> owse                |
| Ip RealView Microcontroller Development<br>Ider Selection<br>Select the folder where SETUP will install files.<br>SETUP will install µVision3 in the following folder.<br>To install to this folder, press 'Next'. To install to a differen<br>Destination Folder<br>[C:\Keil | t Kit V3.15b                                                                                                    | and select another fold                                                                      | An ARM <sup>®</sup> Compa<br>der.<br>B <u>r</u> owse                |
| Ip RealView Microcontroller Development<br>Ider Selection<br>Select the folder where SETUP will install files.<br>SETUP will install µVision3 in the following folder.<br>To install to this folder, press 'Next'. To install to a differen<br>Destination Folder<br>[C:VKei] | t Kit V3.15b                                                                                                    | and select another fold                                                                      | An ARM <sup>®</sup> Compa<br>Jer.<br>B <u>r</u> owse                |

インストール先フォルダを変更せず、そのまま進んでください。

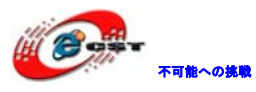

| tup RealView Mic                            | rocontroller Development Kit V3.1            | 5b                     |        |                                            |
|---------------------------------------------|----------------------------------------------|------------------------|--------|--------------------------------------------|
| Customer Informatio<br>Please enter your in | n<br>ormation.                               |                        | An AP  | EIL <sup>M</sup><br>M <sup>®</sup> Company |
| Please enter your na                        | ne, the name of the company for whom you wor | < and your E-mail addr | ess.   |                                            |
| First Name:                                 | csun                                         |                        |        |                                            |
| Last Name:                                  | Jup                                          |                        |        |                                            |
| Company Name:                               | csun                                         |                        |        |                                            |
| E-mail:<br>Keil µVision3 Setup              | info@csun.co.jp                              | < Back                 | Next>> | Cancel                                     |

使用者の名前と所属会社名を入力するダイアログが表示される。名前は半角のアルファベ ットで入力してください。

| Kit V3.15b |            |                          |
|------------|------------|--------------------------|
|            |            | ARM <sup>®</sup> Company |
|            |            |                          |
|            |            |                          |
|            |            |                          |
|            |            |                          |
|            |            |                          |
|            | Kit V3.15b | Kit V3.15b               |

インストール中の画面です。

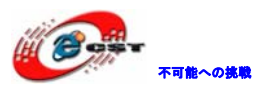

| Setup RealView Microcontroller Development Kit V3.1                | īb      |        |                          |
|--------------------------------------------------------------------|---------|--------|--------------------------|
| Keil IÉVision3 Setup completed                                     |         | An     | ARM <sup>®</sup> Company |
| µVision Setup has performed all requested operations successfully. |         |        |                          |
| 🔽 Show Release Notes.                                              |         |        |                          |
|                                                                    |         |        |                          |
| Add example projects to the recently used project list.            |         |        |                          |
| Preselect Example Projects for                                     |         |        |                          |
| Simulated Hardware                                                 |         | •      |                          |
|                                                                    |         |        |                          |
| Keil µVision3 Setup                                                |         |        |                          |
|                                                                    | << Back | Finish | Cancel                   |
|                                                                    |         |        |                          |

最後に「Finish」をクリックすると、ウィザードが閉じられてインストール終了。 デモ版ではライセンスがないので、プログラムのサイズ制限があります。ライセンスを取 得するにはKeil社の日本代理店と連絡する事。

# 5.2 既存のプロジェクトから

プロジェクトファイルcode/MCB1000/Blinky/blinky.uvprojをダブルクリックする。或いは KEILのメニューでProject→Open Project…でblinky.uvprojを選択する。

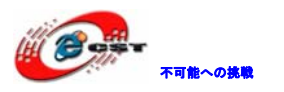

| 🔣 blinky - µVision4                                                                                                    |                                                                                                    | x |
|----------------------------------------------------------------------------------------------------|----------------------------------------------------------------------------------------------------|---|
| Elle       Edit       Yiew       Pr         Project       Project       Project         Project       Project       Project         Project       Project       Project         Project       Project       Project         Project       Project       Project | Poject       Flash       Debug       Peripherals       Tools       SVCS       Window       Help         Image: State State Sta |   |
| <ul> <li>✓</li> <li>✓ ■ Build Output ■ F</li> </ul>                                                                                                    | Image Components         Image Components         Image Components.                                                                                                    | * |

プロジェクト ADC を右クリックして「Options for Target 'LPC134x\_IFLASH'…」をクリ ックする。

Options for Target 'LPC134x\_IFLASH'の画面が出て来る。

| Options for Target 'LPC134x_IFLASH'                                |                                            |  |  |  |  |
|--------------------------------------------------------------------|--------------------------------------------|--|--|--|--|
| Device Target Output Listing User C/C++ Asm Linker Debug Utilities |                                            |  |  |  |  |
| NXP (founded by Philips) LPC1343                                   |                                            |  |  |  |  |
| <u>X</u> tal (MHz): 12.0                                           | Code Generation                            |  |  |  |  |
| Operating system: None                                             | Use Cross-Module Optimization              |  |  |  |  |
|                                                                    | Use MicroLIB 🔲 Big Endian                  |  |  |  |  |
|                                                                    |                                            |  |  |  |  |
|                                                                    | Use Link-Time Code Generation              |  |  |  |  |
| Read/Only Memory Areas                                             | Read/Write Memory Areas                    |  |  |  |  |
| default off-chip Start Size St                                     | itartup default off-chip Start Size Nolnit |  |  |  |  |
| ROM1:                                                              | O □ RAM1: □ □ □                            |  |  |  |  |
| □ ROM2: □                                                          | O □ RAM2: □ □                              |  |  |  |  |
| ROM3:                                                              | O 🗆 RAM3:                                  |  |  |  |  |
| on-chip                                                            | on-chip                                    |  |  |  |  |
| IROM1: 0x0 0x8000                                                  |                                            |  |  |  |  |
| IROM2:                                                             | ○ □ IRAM2: □ □                             |  |  |  |  |
|                                                                    |                                            |  |  |  |  |
| OK Cancel Defaults Help                                            |                                            |  |  |  |  |

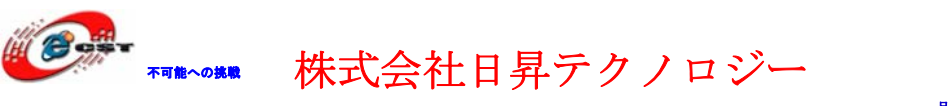

「Debug」タブを選択する。

ULINK2 でデバッグする場合は"ULINK Cortex Debugger"を選択し, JLINK V8 でデバッグ する場合は"Cortex-M3 J-LINK"を選択する。

| ł | Asm Li         | nker Debug Utilities                                  |   | .sm          | Li     | nker            | Debug                    | Utilitie             | s    |
|---|----------------|-------------------------------------------------------|---|--------------|--------|-----------------|--------------------------|----------------------|------|
|   | ⊙ <u>U</u> se: | ULINK Cortex Debugger 🗾                               |   | ⊙ <u>U</u> : | se:    | Corte;          | (-M3J-LIN                | NK.                  | •    |
|   |                | ULINK Cortex Debugger<br>RDI Interface Driver         |   |              |        | ULINK<br>RDI Ir | Cortex D<br>Iterface D   | )ebugger<br>Iriver   |      |
|   | 🔽 Load.        | Altera Blaster Cortex Debugger<br>Luminary Eval Board | c | 🗹 L          | oad    | Altera<br>Lumin | Blaster C<br>aru E val P | ortex Debug<br>Soard | iger |
|   | Initializatio  | Signum Systems JTAGjet                                |   | Initiali     | izatic | Signur          | m System                 | s JTAGjet            |      |
|   |                | Cortex-M3 J-LINK                                      | 1 |              |        | Cortex          | -M3J-LIN                 | IK                   |      |
|   | J              | ST-Link Debugger                                      |   |              |        | ST-Lir          | nk Debug                 | ger                  |      |
|   | - Postero      | ULINK Pro Cortex Debugger                             |   | - Par        | atoro  | ULINK           | (Pro Cort                | ex Debugge           | er 🛛 |

「Utilities」タブを選択する。

ULINK2 でデバッグする場合は "ULINK Cortex Debugger"を選択し, JLINK V8 でデバッグ する場合は "Cortex-M3 J-LINK"を選択する。

| Configure Flash Menu Command                               | Configure Flash Menu Command                               |
|------------------------------------------------------------|------------------------------------------------------------|
| Use Target Driver for Flash Programming                    | Use Target Driver for Flash Programming                    |
| ULINK Cortex Debugger                                      | Cortex-M3 J-LINK                                           |
| Init File: ULINK Cortex Debugger<br>Signum Systems JTAGjet | Init File: ULINK Cortex Debugger<br>Signum Systems JTAGjet |
| O Use Extern ULINK Pro Cortex Debugger                     | O Use Extern<br>ULINK Pro Cortex Debugger                  |

"Settings" をクリックして、デバッグのパラメータを設定する。JLINK V8 でデバッグす る例で説明します。

| Device Target    | t Output Listing User   C/C++   Asm   Linker   Debug   Utilities |          |
|------------------|------------------------------------------------------------------|----------|
| – Configure Elas | sh Menu Command                                                  |          |
|                  | et Driver for Elsels Programming                                 |          |
|                  |                                                                  |          |
|                  | Cortex-M3 J-LINK Settings Update Target before D                 | ebugging |
| Init File:       | ε Edit                                                           |          |
|                  |                                                                  |          |
| O Use Exter      | rnal Tool for Flash Programming                                  |          |
| Command          | ±                                                                |          |
| Arguments        | x                                                                |          |

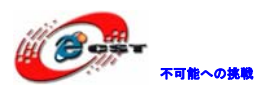

| jLink/jTrace Cortex-M Target Driver Setup                                                                                                    |
|----------------------------------------------------------------------------------------------------|
| Debug Trace Flash Download                                                                                                    |
| Download Function       C Erase Full Chip       Program         C Erase Sectors       Verify       Start:       0x10000000         C Do not Erase       Reset and Run       Start:       0x10000000 |
| Description Device Type Device Size Address Range                                                                                                    |
| Start: Size:                                                                                                    |
| Add Remove                                                                                                    |
| OK Cancel Help                                                                                                    |

"Add"をクリックして追加する。

| A | dd Flash Programming    | Algorithm         |             | X |
|---|-------------------------|-------------------|-------------|---|
|   | Description             | Device Type       | Device Size | ^ |
|   | A2FM3Fxxx 256kB Flash   | On-chip Flash     | 256k        |   |
|   | AM29x128 Flash          | Ext. Flash 16-bit | 16M         |   |
|   | ATSAM3128kB Flash       | Un-chip Flash     | 128k        |   |
|   | ATSAM3 128kB Bank 1 Fl  | On-chip Flash     | 128k        |   |
|   | ATSAM3 64kB Flash       | On-chip Flash     | 64k         |   |
|   | K8P5615UQA Dual Flash   | Ext. Flash 32-bit | 64M         |   |
|   | LM3Sxxx128kB Flash      | On-chip Flash     | 128k        |   |
|   | LM3Sxxx16kBFlash        | On-chip Flash     | 16k         |   |
|   | LM3Sxxx 256kB Flash     | On-chip Flash     | 256k        |   |
|   | LM3Sxxx 32kB Flash      | On-chip Flash     | 32k         |   |
|   | LM3Sxxx 64kB Flash      | On-chip Flash     | 64k         |   |
|   | LM3Sxxx 8kB Flash       | On-chip Flash     | 8k          |   |
|   | LPC13xx IAP 16kB Flash  | On-chip Flash     | 16k         |   |
|   | LPC13xx IAP 32kB Flash  | On-chip Flash     | 32k         |   |
|   | LPC13xx IAP 8kB Flash   | On-chip Flash     | 8k          |   |
|   | LPC17xx IAP 128kB Flash | On-chip Flash     | 128k        | ~ |
|   |                         |                   | 0501        |   |
|   |                         | Add               | Cancel      |   |

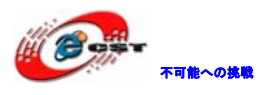

| jLink/jTrace Cortex-M Target Driver Setup                                                                                                    |      |
|----------------------------------------------------------------------------------------------------|------|
| Debug Trace Flash Download                                                                                                    |      |
| Download Function       C Erase Full Chip       ✓ Program         Image: Base Sectors       ✓ Verify         Image: Download Function       ✓ Reset and Run |      |
| Programming Algorithm                                                                                                    | _    |
| LPC13xx IAP 32kB Flash On-chip Flash 32k 00000000H - 00007FFFH                                                                                              | -    |
| Start: 0x00000000 Size: 0x00008000                                                                                                    | _    |
| Add Remove                                                                                                    |      |
| OK Cancel                                                                                                    | Help |

"Reset and Run"の所にチック入れるとダウンロードしてからすぐ実行する。

"Debug" タブをクリックして、エミュレータのモードを SW に設定する。またクロックは ディフォルトでは 2M ですが、場合によって少し遅い速度に設定しても良い。

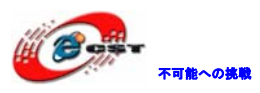

| (                                                                                                    |                                                                                                    | <u> </u> |
|----------------------------------------------------------------------------------------------------|----------------------------------------------------------------------------------------------------|----------|
| Debug   Trace   Flash Download                                                                                                    |                                                                                                    |          |
|                                                                                                    | - SW Davias                                                                                                    |          |
| Sorial No: 20100214                                                                                                    | Move                                                                                                    |          |
|                                                                                                    | SWDIO Or2PA01477 APM Core Sight SWLDP                                                                                                    |          |
|                                                                                                    |                                                                                                    |          |
| EW/ . Up 20 2009 19:10:21                                                                                                    | Down                                                                                                    |          |
| Port: Max Clock:                                                                                                    | C Automatic Detection ID CODE:                                                                                                    |          |
| SW 💌 2MHz 💌                                                                                                    | C Manual Configuration Device Name:                                                                                                    |          |
| JTAG Auto Clk                                                                                                    | Add Delete Update IR len:                                                                                                    |          |
| 511                                                                                                    |                                                                                                    |          |
| Debug                                                                                                    |                                                                                                    |          |
| Connect & Reset Options                                                                                                    | Cache Options Download Options                                                                                                    |          |
| Connect: Normal   Reset:                                                                                                    | Autodetect  Cache Code Verify Code Download                                                                                                    |          |
| I <u>R</u> eset after Connect                                                                                                    |                                                                                                    |          |
| Interface TCP/IP                                                                                                    | Misc                                                                                                    |          |
| USB C TCP/IP     Network                                                                                                    | k Settings<br>Autodetect   JLink Info                                                                                                    |          |
| Scan IP-Addr                                                                                                    | Port (Auto: U)                                                                                                    |          |
| State: ready                                                                                                    | Ping j-Link Cmd                                                                                                    |          |
|                                                                                                    |                                                                                                    |          |
|                                                                                                    |                                                                                                    |          |
|                                                                                                    |                                                                                                    |          |
|                                                                                                    | OK Cancel Help                                                                                                    |          |
|                                                                                                    |                                                                                                    |          |
| jLink/jTrace Cortex-M Target Driver                                                                                                    | r Setup                                                                                                    | X        |
|                                                                                                    |                                                                                                    |          |
| Debug Trace Flash Download                                                                                                    |                                                                                                    |          |
| Debug Trace   Flash Download                                                                                                    | SW Davine                                                                                                    |          |
| Debug Trace Flash Download                                                                                                    | SW Device                                                                                                    |          |
| Debug Trace Flash Download                                                                                                    | SW Device                                                                                                    |          |
| Debug Trace Flash Download<br>JLINK USB - JTAG/SW Adapter<br>Serial No: 20100214<br>Device: J-Link ARM                                                                                                    | SW Device Move SWDIO O Cx2BA01477 ARM CoreSight SW-DP                                                                                                    |          |
| Debug Trace Flash Download<br>JLINK USB - JTAG/SW Adapter<br>Serial No: 20100214<br>Device: J-Link ARM<br>HW : V8.00 dll : V4.08b<br>FW : Jun 30 2009 19:10:31                                                                                                    | SW Device Move SWDIO O(x2BA01477 ARM CoreSight SW-DP Down                                                                                                    |          |
| Debue Trace Flash Download<br>JLINK USB - JTAG/SW Adapter<br>Serial No: 20100214<br>Device: J-Link ARM<br>HW : V8.00 dll : V4.08b<br>FW : Jun 30 2009 19:10:31<br>Port: Max Clock:                                                                                                    | SW Device<br>IDCODE Device Name Move<br>SWDIO O 0x2BA01477 ARM CoreSight SW-DP Up<br>Down                                                                                                    |          |
| Debue Trace Flash Download<br>JLINK USB - JTAG/SW Adapter<br>Serial No: 20100214<br>Device: J-Link ARM<br>HW : V8.00 dll : V4.08b<br>FW : Jun 30 2009 19:10:31<br>Port: Max Clock:<br>SW 2 2MHz 2                                                                                                    | SW Device           IDCODE         Device Name         Move           SWDIO         O 0x2BA01477         ARM CoreSight SW-DP         Up           Down         Down         Down         Down           © Automatic Detection         ID CODE:         Down           © Manual Configuration         Device Name:         Down                                                                                                    |          |
| Debug Trace Flash Download<br>JLINK USB - JTAG/SW Adapter<br>Serial No: 20100214<br>Device: J-Link ARM<br>HW : V8.00 dll : V4.08b<br>FW : Jun 30 2009 19:10:31<br>Port: Max Clock:<br>SW<br>2MHz<br>3MHz                                                                                                    | SW Device       Move         IDCODE       Device Name       Move         SWDIO       Ox2BA01477       ARM CoreSight SW-DP       Up         Down       Down       Down         © Automatic Detection       ID CODE:       Output         © Manual Configuration       Device Name:       Output         Add       Delete       Update       IR len:                                                                                                    |          |
| Debug Trace Flash Download<br>JLINK USB - JTAG/SW Adapter<br>Serial No: 20100214<br>Device: J-Link ARM<br>HW : V8.00 dll : V4.08b<br>FW : Jun 30 2009 19:10:31<br>Port: Max Clock:<br>SW<br>SMHz<br>3MHz<br>2MHz                                                                                                    | SW Device       IDCODE       Device Name       Move         SWDIO       • 0x2BA01477       ARM CoreSight SW-DP       Up         Down       • 0x2BA01477       ARM CoreSight SW-DP       Up         O Automatic Detection       ID CODE:       • 0x2BA01477         Manual Configuration       Device Name:       • 0x2BA01477         Add       Delete       Update       IR len:                                                                                                    |          |
| Debug Trace Flash Download<br>JLINK USB - JTAG/SW Adapter<br>Serial No: 20100214<br>Device: J-Link ARM<br>HW : V8.00 dll : V4.08b<br>FW : Jun 30 2009 19:10:31<br>Port: Max Clock:<br>SW<br>2MHz<br>5MHz<br>3MHz<br>2MHz<br>1MHz<br>Debug 500kHz                                                                                                    | SW Device       IDCODE       Device Name       Move         SWDIO       Image: Comparison of the second second s                                                                                                  |          |
| Debug Trace Flash Download<br>JLINK USB - JTAG/SW Adapter<br>Serial No: 20100214<br>Device: J-Link ARM<br>HW : V8.00 dll : V4.08b<br>FW : Jun 30 2009 19:10:31<br>Port: Max Clock:<br>SW<br>2MHz<br>5MHz<br>3MHz<br>2MHz<br>Debug<br>Connect & Ress 200KHz<br>100kHz                                                                                                    | SW Device       IDCODE       Device Name       Move         SWDIO       O 0x2BA01477       ARM CoreSight SW-DP       Up         Down       Down       Down         Image: Configuration Device Name:       Image: Configuration Device Name:       Image: Configuration Device Name:         Add       Delete       Update       IR len:         Cache Options       Download Options                                                                                                    |          |
| Debug Trace Flash Download<br>JLINK USB - JTAG/SW Adapter<br>Serial No: 20100214<br>Device: J-Link ARM<br>HW: V8.00 dll: V4.08b<br>FW: Jun 30 2009 19:10:31<br>Port: Max Clock:<br>SW<br>2MHz<br>5MHz<br>3MHz<br>2MHz<br>1MHz<br>Debug 500kHz<br>Connect & Rese 200kHz<br>100kHz<br>S0kHz set                                                                                                    | SW Device<br>SWDIO DCODE Device Name Move Up Down O Automatic Detection ID CODE: Add Delete Update IR len: Cache Options Download Options Autodetect Cache Code Verfy Code Download                                                                                                    |          |
| Debug       Trace       Flash Download         JLINK USB - JTAG/SW Adapter         Serial No:       20100214         Device:       J-Link ARM         HW :       V8.00         HW :       V8.00         FW :       Jun 30 2009 19:10:31         Port:       Max Clock:         SW       2MHz         5MHz       3MHz         2MHz       100kHz         Connect:       Nom         500kHz       100kHz         Connect:       Nom         SkHz       100kHz         SkHz       100kHz         SukHz       100kHz         SukHz       100kHz         SukHz       100kHz                                                                                                    | SW Device<br>Move<br>SWDIO O Co2BA01477 ARM CoreSight SW-DP Up Down O Counter of the sector of the secto |          |
| Debug       Trace       Flash Download         JLINK USB - JTAG/SW Adapter         Serial No:       20100214         Device:       J-Link ARM         HW :       V8.00       dll :       V4.08b         FW :       Jun 30 2009 19:10:31         Port:       Max Clock:         SW       2MHz         SMHz       3MHz         2MHz       500kHz         Connect:       Nom 50kHz         Connect:       Nom 50kHz         Vereat after       20kHz         Interface       TCP 10                                                                                                    | SW Device<br>Move<br>SWDIO O Coc2BA01477 ARM CoreSight SW-DP Up Down O Coc2BA01477 ARM CoreSight SW-DP Up Down O Coc2BA01477 ARM CoreSight SW-DP Up Coc2BA01477 ARM CoreSight SW-DP Up Coc2BA01477  |          |
| Debug       Trace       Flash Download         JLINK USB - JTAG/SW Adapter         Serial No:       20100214         Device:       J-Link ARM         HW :       V8.00       dll :       V4.08b         FW :       Jun 30 2009 19:10:31         Port:       Max Clock:         SW       2MHz         2MHz       1MHz         Debug       500kHz         Connect & Rese 200kHz       20kHz         Connect:       Nom 50kHz         S0kHz       20kHz         Interface       TCP/IP         Networ       Networ                                                                                                    | SW Device<br>SWDIO DCODE Device Name Move Up Down O CAUtomatic Detection ID CODE: Automatic Detection Device Name: Add Delete Update IR len: Cache Options Cache Options Cache Code Cache Code Cache Code Download Options Cache Memory Misc Misc Misc Misc Misc Misc Misc Misc                                                                                                    |          |
| Debug       Trace       Flash Download         JLINK USB - JTAG/SW Adapter         Serial No:       20100214         Device:       J-Link ARM         HW :       V8.00         HW :       V8.00         FW :       Jun 30 2009 19:10:31         Port:       Max Clock:         SW       2MHz         SMHz       3MHz         2MHz       100kHz         Connect:       Nom         50kHz       100kHz         Connect:       Nom         SkHz       10kHz         SkHz       10kHz         SkHz | SW Device<br>SWDIO DCODE Device Name Move Up Down O Automatic Detection ID CODE: Automatic Detection Device Name: Add Delete Update IR len: Cache Options Cache Options Cache Qode Cache Qode Cache Memory Misc Misc JLink Info JLink Info                                                                                                    |          |
| Debug Trace Flash Download                                                                                                    | SW Device       IDCODE       Device Name       Move         SWDIO       © 0x2BA01477       ARM CoreSight SW-DP       Up         © 0x2BA01477       ARM CoreSight SW-DP       Up         © 0x2BA01477       ARM CoreSight SW-DP       Up         © 0x2BA01477       ARM CoreSight SW-DP       Up         © 0x2BA01477       ARM CoreSight SW-DP       Up         © 0x2BA01477       ARM CoreSight SW-DP       Up         © Automatic Detection       ID CODE:                                                                                                    |          |
| Debug       Trace       Flash Download         JLINK USB - JTAG/SW Adapter         Serial No:       20100214         Device:       J-Link ARM         HW :       V8.00       dll :       V4.08b         FW :       Jun 30 2009 19:10:31         Pott:       Max Clock:         SW       2MHz         2MHz       5MHz         3MHz       200kHz         Connect:       Nom 50kHz         Connect:       Nom 50kHz         Connect:       Nom 50kHz         SoukHz       TCP/IP         SkHz       TCP/IP         Networ       IP-Add         127       State: ready                                                                                                    | SW Device       IDCODE       Device Name       Move         SWDIO       Ox2BA01477       ARM CoreSight SW-DP       Up         Down       Down       Down         ID CODE:       ID CODE:       Down         Image: Automatic Detection       ID CODE:       Image: Automatic Detection       Device Name:         Image: Add       Delete       Update       IR len:       Image: Automatic Detection       Download Options         Image: Add       Delete       Update       IR len:       Image: Automatic Detection       Image: Automatic Detection         Image: Add       Delete       Update       IR len:       Image: Automatic Detection       Image: Automatic Detection         Image: Autodetect       Image: Automatic Detection       Image: Automatic Detection       Image: Automatic Detection         Image: Automatic Detect       Image: Automatic Detection       Image: Automatic Detection       Image: Automatic Detection         Image: Automatic Detect       Image: Automatic Detection       Image: Automatic Detection       Image: Automatic Detection         Image: Automatic Detect       Image: Automatic Detection       Image: Automatic Detection       Image: Automatic Detection         Image: Automatic Detect       Image: Automatic Detection       Image: Automatic Detection       Image: Automatic Detection                                                                                                    |          |
| Debug       Trace       Flash Download         JLINK USB - JTAG/SW Adapter         Serial No:       20100214         Device:       J-Link ARM         HW :       V8.00       dll :       V4.08b         FW :       Jun 30 2009 19:10:31       Port:       Max Clock:         SW       2MHz       ✓         SMHz       2MHz       ✓         Debug       500kHz       200kHz         Connect & Ress 200kHz       20kHz       INKHz         Soch       10kHz       50kHz         Interface       TCP/IP       Networ         Interface       TCP/IP       Networ         Scan       127       State: ready                                                                                                    | SW Device       IDCODE       Device Name       Move         SWDI0          • 0x2BA01477         ARM CoreSight SW-DP        Up          ID CODE:          Down        Down          Image: Automatic Detection       ID CODE:          Down          Image: Automatic Detection       ID CODE:           Image: Automatic Detection       Device Name:           Add       Delete       Update       IR len:         Image: Autodetect       Image: Cache Options          Download Options          Image: Autodetect       Image: Cache Code          Download to Flash          Misc          Junk Info           Junk Info          Image: Outor Outor                                                                                                    |          |
| Debug Trace Flash Download                                                                                                    | SW Device       IDCODE       Device Name       Move         SWDI0       © 0x2BA01477       ARM CoreSight SW-DP       Up         © Automatic Detection       ID CODE:                                                                                                    |          |
| Debug       Trace       Flash Download         JLINK USB - JTAG/SW Adapter         Serial No:       20100214         Device:       J-Link ARM         HW :       V8.00       dll :       V4.08b         FW :       Jun 30 2009 19:10:31       Port:       Max Clock:         SW       2MHz        SMHz         2MHz        SMHz         2MHz        S00kHz         Connect:       Nom 50kHz       set         Connect:       Nom 50kHz       set         Verification       S0kHz       set         Verification       S0kHz       set         Verification       S0kHz       set         State:       rcendy       Iter                                                                                                    | SW Device       IDCODE       Device Name       Move         SWDIO       Ox2BA01477       ARM CoreSight SW-DP       Up         Down       Ox2BA01477       ARM CoreSight SW-DP       Up         Cache Options       ID CODE:       Own       Down         Add       Delete       Update       IR len:       Own         Add       Delete       Update       IR len:       Ownload Options         Image: Autodetect       Image: Cache Options       Download Options       Verify Code Download         Image: Ress       Port (Auto: 0)       Autodetect       JLink Info         Image: OK       Cache       Pring       JLink Info         Image: OK       Cancel       Help                                                                                                    |          |

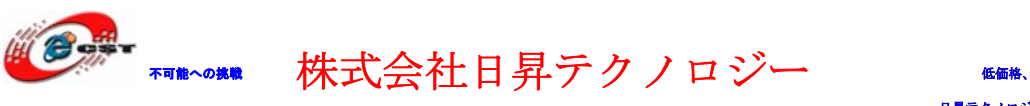

上記設定終わって、"OK"ボタンをクリックして、「Output」タブを選択して Create HEX Fileの所にをチックを入れる。

| Options for Target 'LPC134x_IFLASH'                                                                         |            | ×        |
|----------------------------------------------------------------------------------------------------|------------|----------|
| Device   Target Output   Listing   User   C/C++   Asm   Linker   Debug   Utilities                          |            |          |
| Select Folder for Objects Name of Executable: Blinky                                                        |            |          |
| <ul> <li>Create Executable: .¥Obj¥Blinky</li> <li>✓ Debug Information</li> <li>✓ Create HEX File</li> </ul> | Create Bat | tch File |
| C Create Library: .¥Obj¥Blinky.LIB                                                                          |            |          |
|                                                                                                    |            |          |
|                                                                                                    |            |          |
|                                                                                                    |            |          |
| OK Cancel Defaults                                                                                          | [          | Help     |

最後に bin ファイル生成する必要な場合は「User」タブを選択する。

| Options for Target  | : 'LPC134x_IFLASH'                                                                                    |       | ×     |
|---------------------|----------------------------------------------------------------------------------------------------|-------|-------|
| Device   Target     | Output   Listing User   C/C++   Asm   Linker   Debug   Utilities                                      |       |       |
| -Run User Progra    | ams Before Compilation of a C/C++ File                                                                |       |       |
| 🔲 Run #1:           |                                                                                                    | I     | 00516 |
| 🔲 Run #2:           |                                                                                                    | [     | DOS16 |
| -Run User Progra    | ims Before Build/Rebuild                                                                              |       |       |
| 🔲 Run #1:           |                                                                                                    | [[]   | 00516 |
| 🔲 Run #2:           |                                                                                                    | [     | DOS16 |
| Run User Progra     | ams After Build/Rebuild<br>G:¥01_work¥embeded¥MDK4.01 ¥ARM¥BIN40¥fromelfexe ==bin =ov ¥obj¥blinky/axf | > □   | 00516 |
| Run #2:             | AutoVerifyGode.exe ¥obi¥blinky.bin                                                                    | · □ 🔄 | DOS16 |
| 🔽 <u>B</u> eep When | Complete 🗌 Start Debugging                                                                            |       |       |
|                     |                                                                                                    |       |       |
|                     | OK Cancel Defaults                                                                                    |       | Help  |

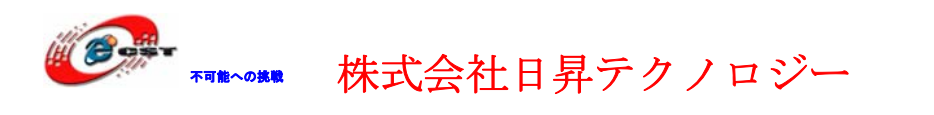

上記例の様に MDK の場所よりフォルダを指定する。

AutoVerifyCode. exe ファイルは弊社 HP の tools. zip から Blinky フォルダにコピーする。

"OK"ボタンをクリックする。

メイン画面に戻して、ツールバーの「Rebuild all target files」を押すと、ビルドが開 始する。

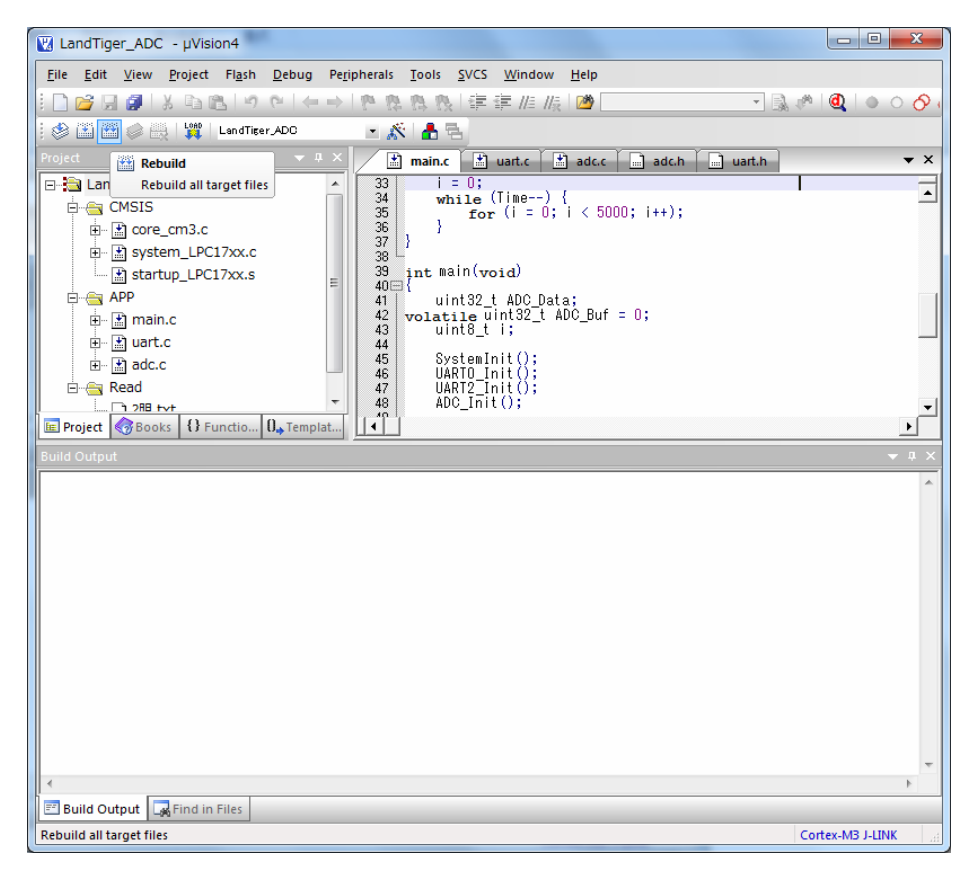

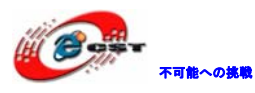

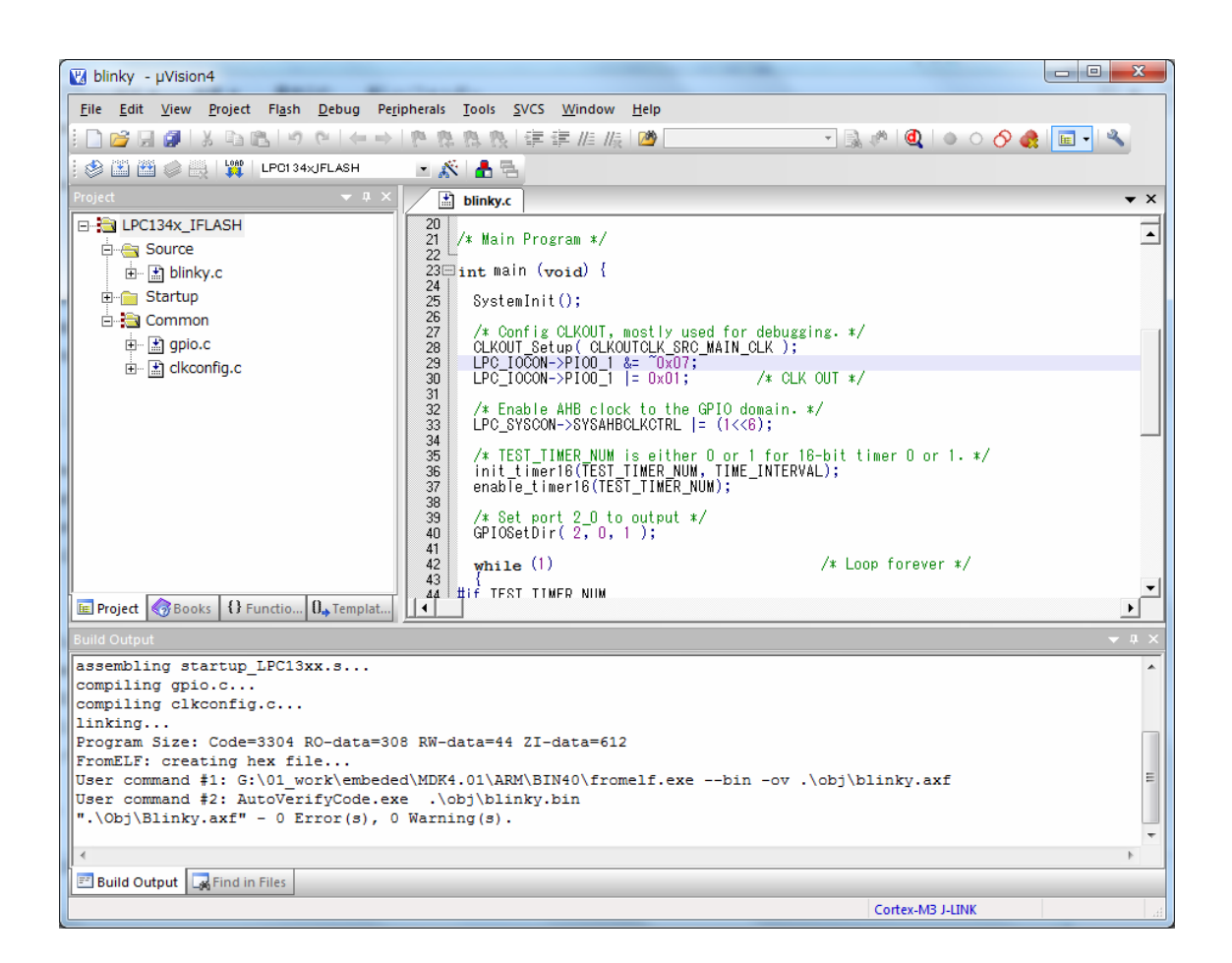

ビルドが成功したら、プロジェクトのobjフォルダにBlinky.hexファイルが生成される。このHEXファイルをボードに書き込む。

"Dowmload to Flash Memory" でエミュレータでダウンロードが出来る。

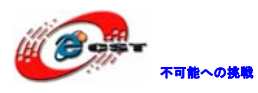

| 😰 blinky - µVision4                                                                                           |              |
|----------------------------------------------------------------------------------------------------|--------------|
| <u>File Edit View Project Flash Debug Peripherals Tools SVCS Window H</u> elp                                 |              |
| □1000日間  ※回跑  タや  ←→  を発発し  準準   版  1000                                                                      | n 🔍 🕒        |
| 🕴 🍪 🎬 🥔 🧮 🕎 LPC1 34xJFLASH 🛛 💌 🎊 📥 🔁                                                                          |              |
| Project Ligg Download nky.c                                                                                   | <b>▼</b> ×   |
| Download code to flash memory Main Program */                                                                 | -            |
| E Source 22 2<br>23 Dint Main (word) {                                                                        |              |
| Startup                                                                                                    |              |
| Common 26                                                                                                    |              |
| gpio.c     28 CLKOUT Setup ( CLKOUTCLK SRC_MAIN_CLK );     PC TOGON->PIO0 1 &= "0x07;                         |              |
| LPC_IOCON->PIO0_1 = 0x01; /* CLK OUT */                                                                       |              |
| 32 /* Enable AHB clock to the GPIO domain. */<br>33 LPC_SYSCON->SYSAHBCLKCTRL  = (1<<6);                      |              |
| 34<br>35 /≭ TEST_TIMER_NUM is either 0 or 1 for 16-bit tim<br>36 init timer16(TEST TIMER_NUM, TIME_INTERVAL): | er O or      |
| E Project Books O Functio Q. Templat                                                                          | Þ            |
| Build Output                                                                                                  | <b>→</b> ‡ × |
|                                                                                                    | *            |
|                                                                                                    |              |
|                                                                                                    |              |
|                                                                                                    |              |
|                                                                                                    |              |
|                                                                                                    |              |
|                                                                                                    |              |
| Build Output Find in Files                                                                                    |              |
| Download code to flash memory C                                                                               | Cortex-M3 J  |

# 5.3 新しいプロジェクトの作成

Keil のメニュー「Project」→「New uVision Project…」を選択する。

| 🔛 ADC - µVision                        | 4                |                    |                    |                      |               | -            |                |                 |            |
|----------------------------------------|------------------|--------------------|--------------------|----------------------|---------------|--------------|----------------|-----------------|------------|
| <u>F</u> ile <u>E</u> dit <u>V</u> iew | Project          | Fl <u>a</u> sh     | <u>D</u> ebug      | Pe <u>r</u> ipherals | <u>T</u> ools | <u>s</u> vcs | <u>W</u> indow | <u>H</u> elp    |            |
| i 🗋 💕 🗔 🦪                              | Ne               | w μ <u>V</u> isioι | n Project          |                      |               |              |                | <u>ه</u>        | - 🔊 🖏 🖉    |
| i 🕸 🕮 🏙 🥔 i                            | Ne               | w Multi-F          | Project <u>W</u> o | orkspace             |               |              |                |                 |            |
| Project                                | Op               | en Proje           | ct                 |                      |               |              |                |                 | <b>▼</b> × |
| ADC                                    | <u>C</u> lo      | se Projec          | t                  |                      |               |              |                |                 | =          |
| E. CMSIS                               | <u>E</u> xp      | ort                |                    |                      |               |              |                | •               |            |
| APP                                    | <u>M</u> a       | nage               |                    |                      |               |              |                | ▶ un(woid)      |            |
| 🗎 🗄 🔛 mai                              | r<br><u>S</u> el | ect Devic          | e for Targ         | et 'ADC'             |               |              |                | PIO InitStructu | Ire'       |
|                                        | Re               | mo <u>v</u> e Iter | n                  |                      |               |              |                | n10.v# 74       | 10,        |

プロジェクトネームを入力して、保存する。

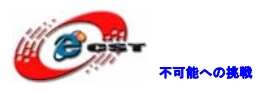

| Create New Project                                                                                                    |                     |           | ×     |
|----------------------------------------------------------------------------------------------------|---------------------|-----------|-------|
| G → ↓ コンピューター → APP (G:) → Lpc1343 → new                                                                                                    | <b>- - i i j</b>    | newの検索    | Q     |
| 整理 ▼ 新しいフォルダー                                                                                                    |                     |           | = • 🔞 |
| 名前<br>ネームグループ 名前<br>検索条件に-                                                                                                    | 更新日時<br>一致する項目はありませ | 種類<br>たん。 | サイズ   |
| IP (C:)         FACTORY_IMAGE (D:)         FACTORY_IMAGE (D:)         DVD RW ドライブ (E:)         OS (F:)         GAPP (G:)         U/\バブルディスク( |                     |           |       |
| ファイル名(N):                                                                                                    | III                 |           | •     |
| ファイルの種類(I): Project Files (*.uvproj)                                                                                                    |                     |           | •     |
| ● フォルダーの非表示                                                                                                    |                     | 保存(S)     | キャンセル |

CPU 選択画面が出て来る。選択肢 NXP を開いて LPC1343 を選択する。

| Select Device for Target 'Target 1'                                                                                                    |                                                                                                    | x |
|----------------------------------------------------------------------------------------------------|----------------------------------------------------------------------------------------------------|---|
| CPU<br>Vendor: NXP (founded by Philips)<br>Device: LPC1343<br>Toolset: ARM                                                                                |                                                                                                    |   |
| Uata base         IPC1113         IPC1311         IPC1313         IPC1342         IPC1751         IPC1752         IPC1756         IPC1766         IPC1766 | ARM 32-bit Cortex-M3 Microcontroller with MPU, CPU clock up to 72MHz,<br>32kB on-chip Flash ROM with In-System Programming (ISP) and<br>In-Application Programming (IAP), 8kB SRAM,<br>USB 2.0 Full-speed Device Controller with On-chip PHY,<br>Nested Vectored Interrupt Controller, AHB Matrix, APB,<br>UART with full Modem Interface and RS485 Support, SSP, I2C,<br>10-bit ADC with 8 channels, High-current Output Driver (20mA) on<br>One Pin, High-current Sink Drivers (20mA) on Two I2C Pins,<br>Four Timers with capture/compare, Watchdog Timer, System Tick Timer, F<br>12MHz internal RC oscillator, PLL, JTAG and Serial Wire Debug/Trace<br>Port with ETM, Up to 42 General purpose I/O pins |   |
|                                                                                                    | OK Cancel Help                                                                                                    |   |

「OK」ボタンをクリックすると下記画面が表示される。

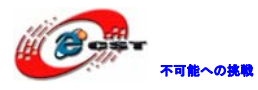

| µVision |                                                                           |
|---------|---------------------------------------------------------------------------|
| ?       | Copy NXP LPC13xx Startup Code to Project Folder and Add File to Project ? |
|         | (はい(Y) いいえ(N)                                                             |

「はい (Y) 」ボタンを押す。

プロジェクトのオプションを設定する。

| 🔣 lp         | c1768_       | test -       | µVision4                       |                                                                                                    |                     |                             |              |          |        | ×     |
|--------------|--------------|--------------|--------------------------------|----------------------------------------------------------------------------------------------------|---------------------|-----------------------------|--------------|----------|--------|-------|
| <u>F</u> ile | <u>E</u> dit | <u>V</u> iew | <u>P</u> roject Fl <u>a</u> sh | <u>D</u> ebug Pe <u>r</u> iph                                                                                                    | erals <u>T</u> ools | <u>S</u> VCS <u>W</u> indow | <u>H</u> elp |          |        |       |
|              | <u>i</u>     | 0            | x BB /                         | $\mathbb{C}^{ } \mathrel{\mathrel{\scriptstyle{\leftarrow}}} \mathrel{\scriptstyle{\leftarrow}} \mathrel{\scriptstyle{\leftarrow}} \mathrel{\scriptstyle{\leftarrow}} \mathrel{\scriptstyle{\leftarrow}} \mathrel{\scriptstyle{\leftarrow}}$ | 1 11 11 1           | X 律律 <i>///</i> //          | 2            | • 🗟 🖑    | 0      | 00    |
| 10           | 💌 🏥          |              | Load Target 1                  |                                                                                                    | - 💉 🛔               | 5                           |              |          |        |       |
| Proje        | ct           |              |                                | <b>→</b> # ×                                                                                                    |                     |                             |              |          |        |       |
|              | Targ         | et 1         |                                |                                                                                                    |                     |                             |              |          |        |       |
| ( E          | ÷ 📄 S        | our 🐴        | Options for larg               | get Target 1                                                                                                    | Alt+F7              |                             |              |          |        |       |
|              |              |              | Open File                      |                                                                                                    |                     |                             |              |          |        |       |
|              |              |              | Open <u>L</u> ist File         |                                                                                                    |                     |                             |              |          |        |       |
|              |              |              | Open <u>M</u> ap File          |                                                                                                    |                     |                             |              |          |        |       |
|              |              |              | <u>R</u> ebuild all targ       | et files                                                                                                    |                     |                             |              |          |        |       |
|              |              |              | <u>B</u> uild target           |                                                                                                    | F7                  |                             |              |          |        |       |
|              |              |              | Tr <u>a</u> nslate File        |                                                                                                    |                     |                             |              |          |        |       |
|              | -            |              | Stop b <u>u</u> ild            |                                                                                                    |                     |                             |              |          |        |       |
| E P          | roject       | <u> </u>     | Add Group                      |                                                                                                    |                     |                             |              |          |        |       |
| Build        |              |              | Add <u>F</u> iles to Gro       | oup                                                                                                    |                     |                             |              |          |        | ▼ # × |
|              |              |              | Remo <u>v</u> e Item           |                                                                                                    |                     |                             |              |          |        | *     |
|              |              | *            | Manage <u>C</u> ompo           | ments                                                                                                    |                     |                             |              |          |        |       |
|              |              | ~            | Show I <u>n</u> clude Fi       | ile Dependencies                                                                                                    |                     |                             |              |          |        |       |
|              |              |              |                                |                                                                                                    |                     |                             |              |          |        |       |
|              |              |              |                                |                                                                                                    |                     |                             |              |          |        |       |
|              |              |              |                                |                                                                                                    |                     |                             |              |          |        | -     |
| •            |              |              |                                |                                                                                                    |                     |                             |              |          |        | Þ     |
| 📰 в          | uild Out     | put 📮        | Find in Files                  |                                                                                                    |                     |                             |              |          |        |       |
| Confi        | igure tai    | get opt      | ons                            |                                                                                                    |                     |                             |              | <br>Simu | lation |       |

オプション設定画面で「output」タブを選択して、Hex ファイルを作成する選択肢にチェックを入れる。

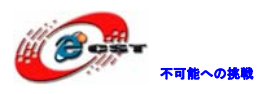

| Options for Target 'Target 1'                                                      |                     | X   |
|------------------------------------------------------------------------------------|---------------------|-----|
| Device   Target Output   Listing   User   C/C++   Asm   Linker   Debug   Utilities |                     | - 1 |
| Select Folder for Objects Name of Executable: pc1768_test                          |                     |     |
| <ul> <li>Create Executable: .¥lpc1768_test</li> <li>✓ Debug Information</li> </ul> | ☐ Create Batch File |     |
| Create HEX File For Browse Information C Create Library: ¥lpc1768 test.LIB         |                     |     |
|                                                                                    |                     |     |
|                                                                                    |                     |     |
|                                                                                    |                     |     |
|                                                                                    |                     |     |
| OK Cancel Defaults                                                                 | н                   | elp |

上記画面で「Select Folder For Objects」ボタンを押して、出力フォルダを指定 する。

| Browse for Folder | and the second second se | x     |
|-------------------|----------------------------------------------------------------------------------------------------|-------|
| Folder:           | ▼ 🖬 🎦 🕂                                                                                                    |       |
| 名前                | 更新日時                                                                                                    | 種類    |
| ▼ → 新しいフォルダー      | 2010/06/15 14:40                                                                                                    | ファ・   |
| startup_LPC13xx.s | 2009/08/31 10:44                                                                                                    | Asse  |
| test.plg          | 2010/06/15 14:39                                                                                                    | PLG   |
| 👿 test.uvproj     | 2010/06/15 14:37                                                                                                    | オVisi |
| test_Target 1.dep | 2010/06/15 14:39                                                                                                    | DEP   |
|                   |                                                                                                    |       |
|                   |                                                                                                    |       |
|                   |                                                                                                    |       |
|                   |                                                                                                    |       |
| ·                 |                                                                                                    | •     |
| Path:             |                                                                                                    |       |
|                   | OK                                                                                                    |       |
|                   |                                                                                                    |       |
|                   |                                                                                                    |       |

「obj」フォルダを作成して指定する。

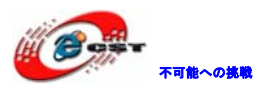

| 🔣 Browse for                                                                                                    | Folder                  |           |         | ×  |
|----------------------------------------------------------------------------------------------------|-------------------------|-----------|---------|----|
| Folder:                                                                                                    | 퉬 obj                   | -         | - 🔁 🖆 🗐 | -  |
| 名前                                                                                                    | *                       | 3         | 更新日時    | 種類 |
|                                                                                                    | 検索条件に一致                 | する項目はありませ | ±‰•     |    |
| <ul> <li>Image: A second second</li></ul> | III                     | (         |         | +  |
| ram.                                                                                                    | l di≄rhc i 9494uem4op); | F         |         | ок |

「OK」押してオプション設定画面に戻る。

「Listing」タブを選択して、上記と同じ手順で list フォルダを作成する。 他の内容は 5.2 節をご参照ください。

Target1 でマウスを右クリックして"Manage Components"を選択する。

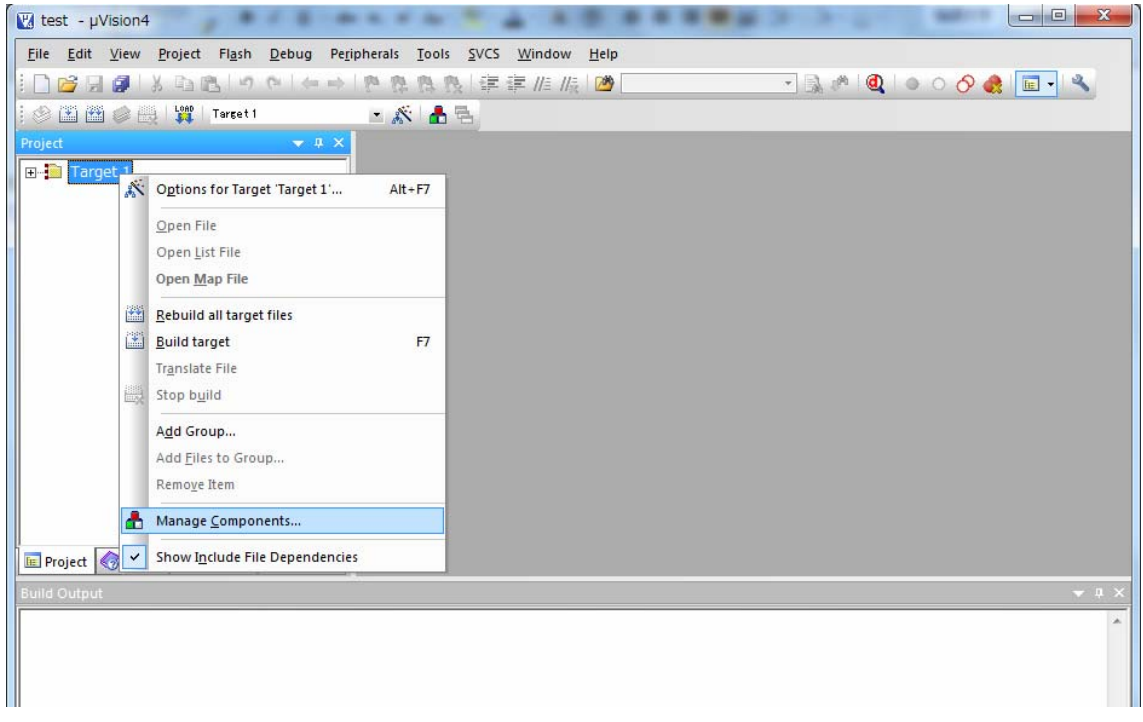

必要に応じてグループフォルダを追加する。LIB、APP など。

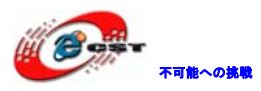

| Components, Environment and Books               |                             |            |  |  |  |
|-------------------------------------------------|-----------------------------|------------|--|--|--|
| Project Components   Folders/Extensions   Books |                             |            |  |  |  |
| Project Targets: 📉 🗙 🗲                          | Groups:                     | Files: X + |  |  |  |
| Target 1                                        | Source Group 1 New (Insert) |            |  |  |  |
|                                                 |                             |            |  |  |  |
|                                                 |                             |            |  |  |  |
|                                                 |                             |            |  |  |  |
|                                                 |                             |            |  |  |  |
|                                                 |                             |            |  |  |  |
| Set as Current Target                           |                             | Add Files  |  |  |  |
|                                                 | OK Cancel                   | Help       |  |  |  |

| Components, Environment and Books               |                                 |           |  |  |  |
|-------------------------------------------------|---------------------------------|-----------|--|--|--|
| Project Components   Folders/Extensions   Books |                                 |           |  |  |  |
| Project Targets: 📉 🗙 🗲                          | Groups: X + 4<br>Source Group 1 | Files:    |  |  |  |
|                                                 |                                 |           |  |  |  |
|                                                 |                                 |           |  |  |  |
|                                                 |                                 |           |  |  |  |
|                                                 |                                 |           |  |  |  |
| Set as Current Target                           | 1                               | Add Files |  |  |  |
|                                                 | OK Cancel                       | Help      |  |  |  |

コンパイル、ビルド、ダウンロード、デバッグなどの操作。

| ſ      | 🛛 blinky - µVision4                                                                                                    |
|--------|----------------------------------------------------------------------------------------------------|
|        | Elle Edit View Project Flash Debug Peripherals Tools SVCS Window Help                                                   |
|        | 🗋 🗃 🛃 🕹 🖻 🕲 ビート   色 熟 熟 律 宰 准 版 🙋 📃 🔹 🔍 🔍 🔍 🔍 🔹                                                                         |
|        | 👔 🛱 🖉 🖓 🔣 🗱 LPC1 34xJFLASH 🔹 🛣 📥                                                                                        |
|        | ojed マユ× Dinky.c デバッグ開始/停止 マメ                                                                                           |
|        | □ : LPC134x_IF+ASH 20<br>21 /* Main Program */                                                                          |
|        | $ = \frac{3 \text{Spurce}}{4} y - f' - f' - f' - f' - f' - f' - f' - f$                                                 |
|        | Branching 24 25 SystemInit();                                                                                           |
| 17/1/2 | common 26<br>27 /* Config CLKOUT, mostly used for debugging. */                                                         |
|        | Hy BigPlo.c 28 CLKOUT_Setup(CLKOUTCLK_SRC_MAIN_CLK);<br>H BigHeckeonfig.e 29 LPC_IOCON->PIO0_1 &= "0x07;                |
|        | 30 LPC_IOCON->PIO0_1  = 0x01; /* CLK OUT */                                                                             |
|        | 32 /* Enable AHB clock to the GPIO domain. */<br>33 LPC_SYSCON->SYSAHBCLKCTRL  = (1<<6);                                |
|        | 34<br>35 /* TEST_TIMER_NUM is either 0 or 1 for 16-bit timer 0 or 1. */                                                 |
|        | 37 enable_timer16(TEST_TIMER_NUM);                                                                                      |
|        | 39 /* Set port 2_0 to output */                                                                                         |
|        | $\begin{array}{c} 40 \\ 41 \\ 41 \\ 42 \\ 41 \\ 42 \\ 41 \\ 41 \\ 41$                                                   |
|        |                                                                                                    |
|        | Project 🗞 Books 🛛 Functio 0. Templat                                                                                    |
|        | Build Output                                                                                                    |
|        | assembling startup LPC13xx.s                                                                                            |
|        | compiling clkconfig.c                                                                                                   |
|        | Program Size: Code=3304 RO-data=308 RW-data=44 ZI-data=612                                                              |
|        | FromELF: creating hex file<br>User command #1: G:\01 work\embeded\MDK4.01\ARM\BIN40\fromelf.exebin -ov .\obj\blinkv.axf |
|        | User command #2: AutoVerifyCode.exe .\obj\blinky.bin                                                                    |
|        | ".\ODJ\DIINKY.AXI" - U LIFOF(S), U WaThing(S).                                                                          |
|        |                                                                                                    |
|        | Contex M3 LTNK                                                                                                    |
|        |                                                                                                    |

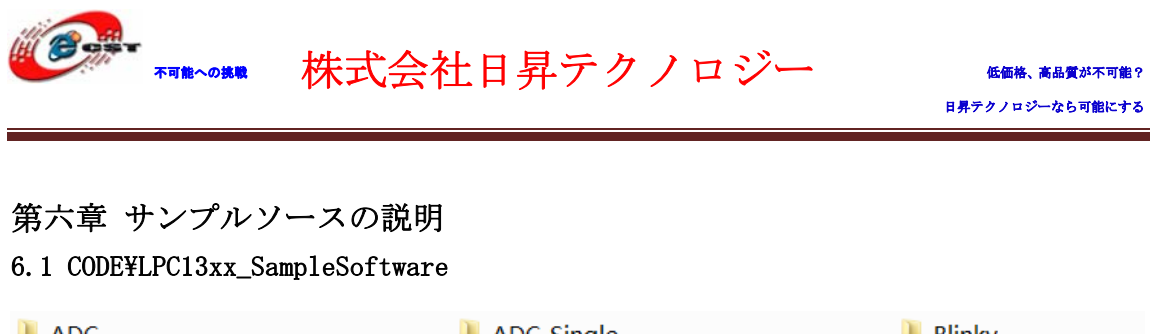

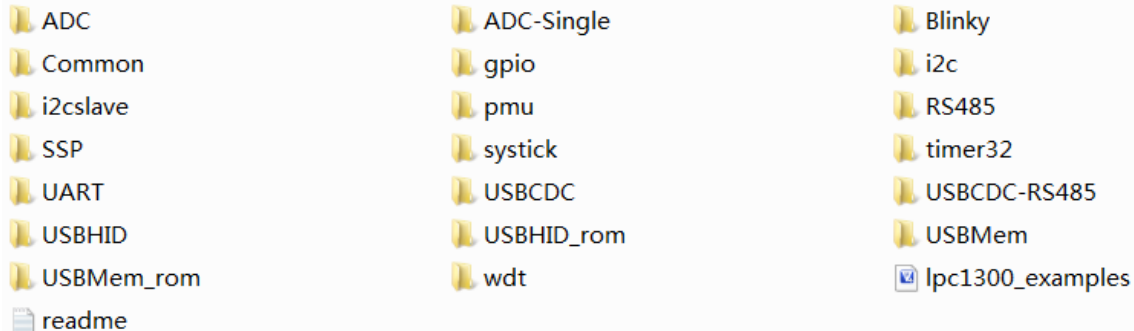

#### 6.1.1 CODE ¥LPC13xx\_SampleSoftware¥Blinky

Blinkyは16bitタイマー0或いは1でLEDを点滅させる。

#### 6.1.2 CODE ¥LPC13xx\_SampleSoftware¥UART

割り込みモードのシリアルテストプログラムです。シリアルテストソフトでボードに発送 したデータをボードから返送されます。

受信したデータは UARTBuffer に保存され、UARTCount は計上します。メイン関数は UARTCount をチェックして 0 でない場合 UARTBuffer のデータをシリアルポートに発送しま す。

#### 6.1.3 CODE¥LPC13xx\_SampleSoftware.101¥ADC\_Single

定時的に ADC7 チャネルの AD ボリュームを観測して AD 値をシリアルポートで出力する。

1、ADC\_Single¥obj¥adctest.hex をボードに書き込んで USB ケーブルで J1 と PC を繋ぐ。

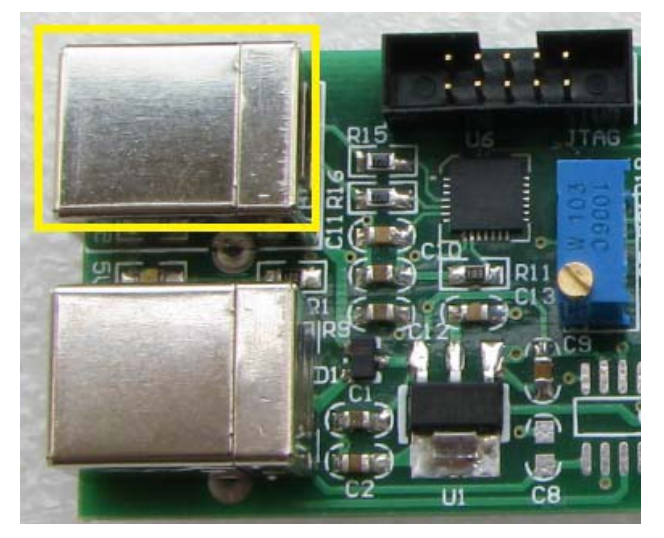

2、デバイスマネージャを開いて、USB から UART 変換のシリアルポートを確認する、例えば COM6。

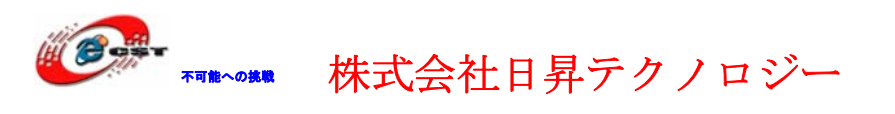

╘- *Ӯ* ポート (COMと LPT) │ └─*Ӯ* Silicon Labs CP210x USB to UART Bridge (COM6)

3、PC 側でハイパターミナルシリアルポート COM6、(115200(B)、8(D)、なし(P)、1(S)、 なし(F))を開く。

| сомаตวินไวรา 🔹 🔀          |                |  |  |  |
|---------------------------|----------------|--|--|--|
| ポートの設定                    |                |  |  |  |
|                           |                |  |  |  |
| ビット/秒( <u>B</u> ): 115200 | ~              |  |  |  |
| データ ピット( <u>D</u> ): 8    | ~              |  |  |  |
| パリティ( <u>P</u> ): なし      | <b>~</b>       |  |  |  |
| ストップ ピット( <u>S</u> ): 1   | ~              |  |  |  |
| フロー制御( <u>F</u> ): なし     | <b>•</b>       |  |  |  |
| 既定値に戻る                    | र् <u>र</u> )  |  |  |  |
| OK ++>>セル                 | 適用( <u>A</u> ) |  |  |  |

4、ハイパターミナル端末に ADC7 の AD 値が表示される。

| 🧠 uart-com – ハイパ                                                                                                    | ーターミナル                 |             |        |       |    |
|----------------------------------------------------------------------------------------------------|------------------------|-------------|--------|-------|----|
| ファイル(E) 編集(E) 表示(                                                                                                    | ∑) 通信( <u>C</u> ) 転送(] | ) ヘルプ(円)    |        |       |    |
| L 🛎 🐵 🌋 🛛 🏳 😭                                                                                                    |                        |             |        |       |    |
| 0000029C<br>0000029F<br>0000029F<br>0000029C<br>0000029C<br>0000029C<br>0000029E<br>0000029E<br>0000029E<br>0000029E<br>0000029E<br>0000029E<br>0000029F<br>0000029F<br>0000029F<br>0000029F<br>0000029F<br>0000029F<br>0000029F<br>0000029F<br>0000029F<br>0000029F<br>0000029F<br>0000029F<br>0000029F<br>0000029F<br>0000029F<br>0000029E<br>0000029F |                        |             |        |       |    |
| 接続 0:00:03 自動検出                                                                                                    | 115200 8-N-1           | SCROLL CAPS | NUM ++ | エコーを印 | .: |

#### 6.1.4 CODE¥LPC13xx\_SampleSoftware.101¥URAT\_RS485

可能への挑戦

1、標準 EIA-485 のサンプルソースです。"Normal Multidrop Mode"モードを利用してお ります。スレーブデバイスモードでデバイスアドレスは 0xCO。

- 2、本テストを実行するにはホストデバイスが必要です。ホストデバイス側で発送のフォ ーマットは:アドレス データ1 データ2 … データN
  - ※ 8bit のデータを転送する時実際に物理層で 11bit を転送する必要、 EIA-485 は parity ビットでアドレスとデータを区別します。
  - 1 2 3 4 5 6 7 8 9 10 11

start bit0 bit1 bit2 bit3 bit4 bit5 bit6 bit7 parity stop

- スレーブデバイス側は割り込みモードでデータを受信し、"UART RX line status"割込みをイネーブルします。データパリティはNONEに設定。ホストデバイスからアドレスを発送するとき、スレーブデバイスは"Receive Line Status"割込みを発生します。
- 4、スレーブデバイスは自動方向コントロールに設定。

※本機能は少し難しいので、データシートの参考をお勧めします。

#### 6.1.5 CODE¥LPC13xx\_SampleSoftware.101¥i2c

IIC EEPROM の 0-3 に 0x55、0xAA、0x12、0x34 を書き込む。書き込んだデータを読み出して シリアルポートから出力する。

#### 6.1.6 CODE¥LPC13xx\_SampleSoftware.101¥USBCDC

USB 仮想シリアルポートプログラム。本テストプログラムをボードに書き込んで、他の USBCDC ドライバ持っているデバイス (PC、ARM9/2440 ボードなど)と接続すると、新しい ハードウェアを発見して自動的にドライバをインストールする。

USB 仮想シリアルポートは普通のシリアルポートと同じ様に通信できる。

1、.hex ファイルをボードに書き込んで、USB ケーブルで J1 と PC を繋ぐ。

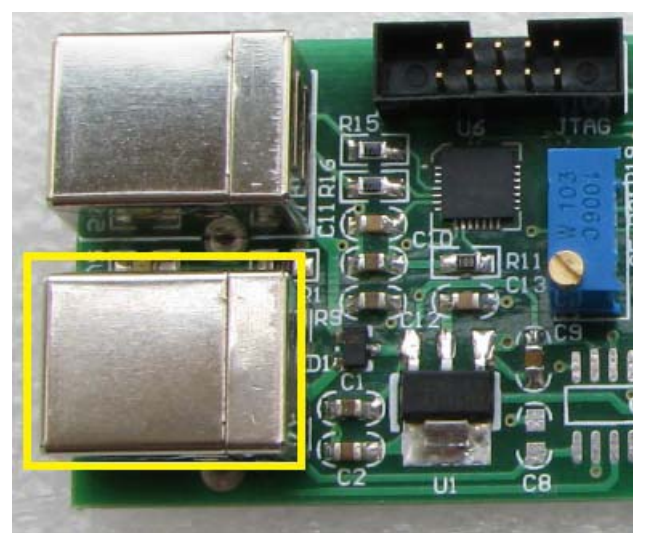

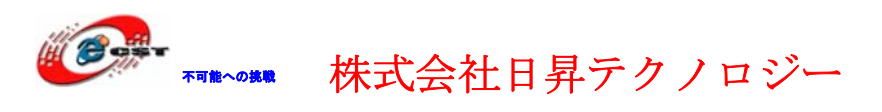

2、デバイスマネージャを開いてシリアルポート番号を確認する。

戸-ダポート (COMとLPT) LPC134x USB VCom Port (COM7)

3、もう1本の USB ケーブルで J4 と PC を繋ぐ。同じ様にデバイスマネージャでシリアル 番号を確認する。

4、ハイパターミナルで Com6 と Com7 を開いて、同じ設定で開くと、お互いに送信できる。

| 🏶 usb-com7 - ハイパーターミナル |     |                                                          |    |  |
|------------------------|-----|----------------------------------------------------------|----|--|
| 77                     | 4.  | (ル(E) 編集(E) 表示(V) 通信(C) 転送(I) ヘルプ(H)                     |    |  |
| D                      | 2   | ≩ ∅ Ѯ © B B                                              | ŝ, |  |
| Г                      |     |                                                          |    |  |
|                        | :0  | omb send data                                            |    |  |
|                        | 4   | 🗞 UART-COM – ハイパーターミナル                                   |    |  |
|                        | 1.1 | ファイル(E) 編集(E) 表示(V) 通信( <u>C</u> ) 転送(I) ヘルプ( <u>H</u> ) |    |  |
|                        | C   | D 🚔 🍘 🖏 🗈 🎦 📾                                            |    |  |
|                        |     |                                                          | ^  |  |
|                        |     | com/ send data                                           |    |  |
|                        |     |                                                          |    |  |
|                        |     |                                                          |    |  |
|                        |     |                                                          |    |  |
|                        |     |                                                          |    |  |
| <                      |     |                                                          |    |  |
| 接給                     |     |                                                          |    |  |

# 6.1.7 CODE¥LPC13xx\_SampleSoftware.101¥USBCDC\_RS485

USB から RS485 への変換機能を実現します。機能は上記サンプルと同じで、もう一つの RS485 デバイスを繋いでテストする必要です。

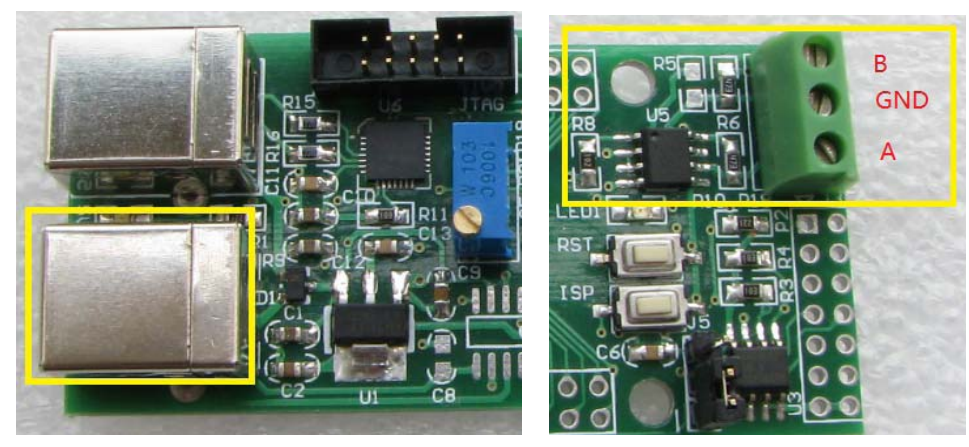

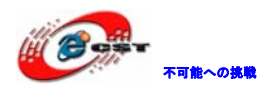

#### 6.1.8 CODE¥LPC13xx\_SampleSoftware.101¥USBMem

ボード内蔵 RAM 領域を USB メモリデバイスとして利用する。

1、USBMem¥obj¥Memory.hex をボードに書き込む。

2、USB ケーブルでボードの J1 と PC を接続する。PC 側で USB メモリ設備として認識する。

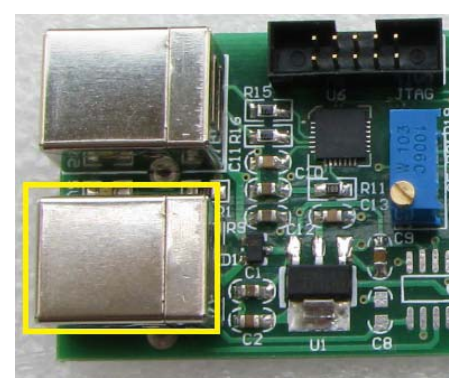

3、移動デバイスを開いて見ると、Readme.txtファイルがある(windows7 ではドライブしかない)。

#### 6.1.9 CODE¥LPC13xx\_SampleSoftware.101¥USBHID

ボードを HID デバイスとして利用する。

¥Code¥HID\_Client¥Release にある HIDClient.exe でテストできる。

1、USBHID¥obj¥HID.hex をボードに書き込む。

2、USB ケーブルでボードの J1 と PC を接続する。PC 側で HID 設備として認識する。また LED1 が点滅する。

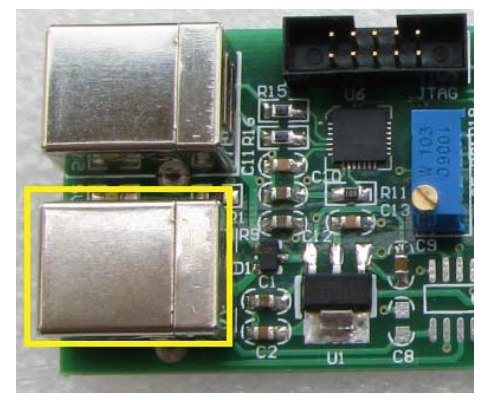

3、HIDClient.exe を実行する。Device の選択肢に"LPC13xx USB HID"がある。これを選 択する。LED1 が消灯する。

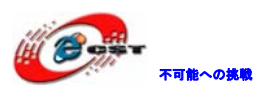

| 🕆 HID Client 🛛 🔀                                                                                                    |
|----------------------------------------------------------------------------------------------------|
| Human Interface Device                                                                                                    |
| Device: LPC13xx USB HID                                                                                                    |
| Kone> Inputs (iLPC13x USB HID                                                                                                    |
| 7 6 5 4 3 2 1 0<br>0x01                                                                                                    |
| Outputs (LEDs)                                                                                                    |
| 7         6         5         4         3         2         1         0           0x00         7         7         7         7         7         7         7         7         7         7         7         7         7         7         7         7         7         7         7         7         7         7         7         7         7         7         7         7         7         7         7         7         7         7         7         7         7         7         7         7         7         7         7         7         7         7         7         7         7         7         7         7         7         7         7         7         7         7         7         7         7         7         7         7         7         7         7         7         7         7         7         7         7         7         7         7         7         7         7         7         7         7         7         7         7         7         7         7         7         7         7         7         7         7         7         7         7 |

4、Outputs(LEDs)にチックを入れ/消すで、ボード上の LED を点灯/消灯させる。

| HID Client                                                                                                    | 🗄 HID Client 🔀                                                                                                    |
|----------------------------------------------------------------------------------------------------|----------------------------------------------------------------------------------------------------|
| Human Interface Device         Device:       LPC13xx USB HID         Inputs (I_PC13xx USB HID         7       6       5       4       3       2       1       0         0x01       0       0       0       0       0       0       0         0x00       7       6       5       4       3       2       1       0 | Human Interface Device<br>Device: LPC13xx USB HID<br>Inputs (Buttons)<br>0x01<br>Outputs (LEDs)<br>7 6 5 4 3 2 1 0<br>Outputs (LEDs)<br>7 6 5 4 3 2 1 0<br>0x01<br>7 6 5 4 3 2 1 0<br>0x01<br>7 6 5 4 3 2 1 0 |
|                                                                                                    |                                                                                                    |

5、ボード上の"ISP"キー押したら"Inputs(Buttons)"の0の所にチックが消えて、離 すとチックが表示される。

| 🗄 HID Client 🛛 🔀                                 | 🚹 HID Client 🔀                                                |
|--------------------------------------------------|---------------------------------------------------------------|
| HID Client                                       | Human Interface Device   Human Interface Device               |
| 0x01 7 6 5 4 3 2 1 0<br>0x01 7 6 7 6 7 4 3 2 1 0 | 7 6 5 4 3 2 1 0<br>0x01 7 7 7 7 7 7 7 7 7 7 7 7 7 7 7 7 7 7 7 |

#### 6.1.10 CODE¥LPC13xx\_SampleSoftware.101¥USBxxx\_rom

USBxxx\_romは USBxxx と同じ機能で、メリットとしては USBBootloader の API 関数を利用し

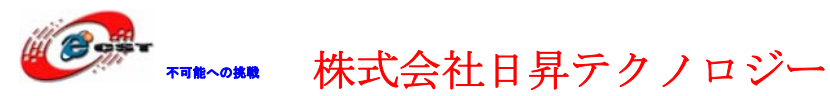

低価格、高品質が不可能? 日昇テクノロジーなら可能にする

て Flash メモリを節約した事。

以上。